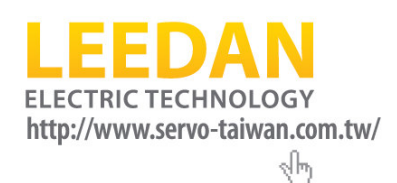

# SERVO MOTORS/DRIVERS 交流伺服馬達/驅動器 MSD <sub>系列</sub>

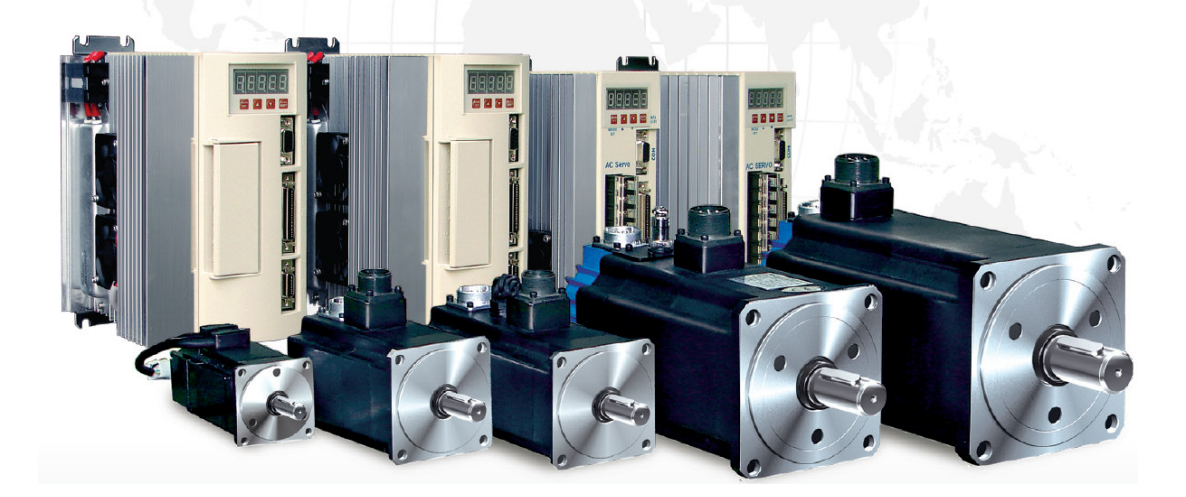

| 1. | 前言     | 0                                                                                                    |
|----|--------|----------------------------------------------------------------------------------------------------|
|    | 1.1    | 開箱0                                                                                                    |
|    | 1.2    | 使用上注意事項0                                                                                                    |
|    | 1.3    | 適用伺服馬達                                                                                                    |
|    | 1.4    | 注意事項1                                                                                                    |
|    | 1.5    | 安裝1                                                                                                    |
| 2. | 面板:    | 操作                                                                                                    |
|    | ш.х.   |                                                                                                    |
|    | 2.1    | 辅助功能模式                                                                                                    |
|    | 2.1.1  |                                                                                                    |
|    | 2.1.2  | <i>清除警報追溯資料</i>                                                                                                    |
|    | 2.1.3  |                                                                                                    |
|    | 2.1.4  |                                                                                                    |
|    | 2.1.5  | 重新開機(Reset)                                                                                                    |
|    | 2.1.6  | 輸入接點顯示                                                                                                    |
|    | 2.1.7  |                                                                                                    |
|    | 2.1.8  | 參數 30~39 目動設定步驟─8                                                                                                    |
|    | 2.1.9  | <i>答數 30~39 日期設正莎粽</i> ————————————————————————————————————                                                                                                    |
|    | 2.1.10 | $U  \mathcal{U} = \mathcal{U} = \mathcal{U} + \mathcal{U} + $ |
|    | 2.1.1  | $I = Fn/ \cdot Fn8 \cdot Fn9 功能顕仕與開放$                                                                                                    |
|    | 2.2    | ( ) ( ) ( ) ( ) ( ) ( ) ( ) ( ) ( ) ( )                                                                                                    |
|    | 2.3    |                                                                                                    |
|    | 2.4    | 音牧號碼線不                                                                                                    |
| 3. | RS23   | 22 聯機                                                                                                    |
|    | 3.1    | 通信協定                                                                                                    |
|    | 3.2    | 通信功能                                                                                                    |
|    | 3.2.1  | $PC \leftarrow Driver$                                                                                                    |
|    | 3.2.2  | $PC \rightarrow Driver$                                                                                                    |
| 4. | 接線     |                                                                                                    |
|    | 4.1    | CN1 控制器接頭                                                                                                    |
|    | 4.2    | 編碼器接線                                                                                                    |
|    | 4.3    | CN1及CN2 電路                                                                                                    |
|    | 4.4    | RS232 接頭                                                                                                    |
|    | 4.5    | 標準接線                                                                                                    |

|               | 4.5.1      | 位置控制                                 | 31                                 |
|---------------|------------|--------------------------------------|------------------------------------|
|               | 4.5.2      | 速度控制                                 | 32                                 |
|               | 4.5.3      | 扭力控制                                 | . 33                               |
| 4             | .6         | 電源、馬達接線                              | . 34                               |
| 5.            | 外形员        | です」                                  | . 35                               |
|               |            |                                      |                                    |
| 6.            | 驅動器        | 器規格                                  | , 39                               |
| 6.<br>7.      | 驅動器<br>使用約 | 器規格<br>步驟                            | . 39<br>. 40                       |
| 6.<br>7.<br>7 | 驅動器<br>使用約 | <b>器規格</b><br>步 <b>骤</b><br>位置模式使用步骤 | . <b>39</b><br>. <b>40</b><br>. 40 |

# 1.前言

這次承蒙惠購 AC Servo MSD 系列產品,至爲感謝。MSD 系列是全數位伺 服技術的驅動器,搭配伺服馬達,得以構成高精度,多功能的伺服系統。安全上 也有充分的考量,但若操作使用錯誤,就會發生意想不到的事故,或使產品壽命、 性能降低。在使用之前,請務必熟讀操作手冊,以期正確操作,並希望能將本系 列的性能加以充分的利用。

操作手冊的第2章說明如何用驅動器上的面板來做一些特殊功能(Fn)--如 jog、reset、等,設定使用者參數值(Pn),和監視動態資料(Dn),第3章說明 RS232 通信,第4章說明配線方法,第5章是驅動器尺寸圖,第6章是驅動器規格,第 7章是使用指引,請大家在使用前仔細閱讀。

### 1.1 開箱

打開包裝後,請檢查下列各項:

- (1) 現品是否爲訂製品無誤,並確認伺服馬達及伺服驅動器的型名。
- (2) 請確認是否有運送過程中之破損之處,外觀上有無異常。

### 1.2 使用上注意事項

(1) 搬運請利用原來之包裝箱,希望勿使驅動器破損,請小心處理。

(2) 在驅動器的塑膠箱上,請勿用力過猛。

### 1.3 適用伺服馬達

MSD 系列伺服驅動器,是設計與伺服馬達組合來使用的。所用要的伺服驅動器與伺服馬達容量是否一致,請在驅動器規格表確認(第5章)。

### 1.4 注意事項

- 1.在驅動器上使用大容量電解電容器,即使開關電源,內部回路也是被高壓 所充電。必須用手接觸端子台的端子,及驅動器內部時,請在切斷電源後, 至少放置10分鐘以上,始可進行作業。
- 2.電源投入的時候,爲避免不小心的錯誤動作等,絕對不要靠近馬達及機 械。
- 3.長時間不使用時,必須切斷電源。
- 4.爲防止漏電,請將馬達地線接在驅動器 FG 接腳,並將 FG 接頭接在第三 種接地以上,同時機械也以單點接地。

### 1.5 安裝

1.安裝場所

- (1)安裝於配電盤內時 由於盤內所藏的機械之發熱與配電盤的大小,會造成配電盤內溫度 會變得比周圍溫度高,因此必須考慮冷卻。請讓驅動器的周圍溫度 在保持55℃以下。 特別是多軸使用時應多加注意。
- (2) 附近有發熱體時

在高溫中使用驅動器,不僅使壽命顯著降低,同時也會造成故障, 針對對流、輻射造成的溫度上升,請考慮冷卻方式,盤內配置,以 保持驅動器的周圍溫度在保持 55℃以下。

(3)附近有振動源時

請使用振動吸收器,防振橡膠,來做驅動器的防振支撐。

- (4)在過苛的環境使用時 在腐蝕性氣體潮濕、灰塵、金屬粉等很多的環境,或接觸到水,研 磨液時,會造成驅動器的故障,應予避免。
- (5) 附近有雜訊時

有大型磁性開關,溶接機時,雜訊會讓驅動器的電源線或控制線干擾,造成錯誤動作,故須考慮驅動器的配置與配線,並加上雜訊濾

波器,防止雜訊發生。建議的電源濾波器:

單相:DELTA 06DPCW5

控制線尤其易受雜訊的影響,而導致錯誤動作,事故發生。 還有,若插入雜訊濾波器,會增加泄漏電流,造成困擾,則應在驅 動器的輸入部裝入絕緣變壓器。

#### 2.安裝方法

- (1)安裝方向驅動器的正確安裝方向爲垂直站立。
- (2)安裝部位 後面安裝部有四處,請以 M5 螺絲確實固定。
- (3) 安裝間隔

驅動器間的間隔,與其他裝置、牆壁的間隔,要有充分的空間分隔, 期能提高壽命,並盡可能防止故障。

(4)防止異物混入在組裝控制盤時,要注意勿將鑽孔屑混入驅動器內。

| 按鍵 | 名稱    | 功能                        |
|----|-------|---------------------------|
| 1  | MODE  | 選取狀態指示、輔助功能、使用者參數設定或監視模式。 |
| 2  | 向上游標鍵 | • 選擇使用者參數                 |
|    |       | • 按「向上游標鍵」以增加設定値          |
| 3  | 向下游標鍵 | • 按「向下游標鍵」以減少設定値          |
|    |       | •同時按住「向上」及「向下游標鍵」鍵可清除伺服警報 |
|    |       | 狀態                        |
| 4  | DATA  | 設定或顯示使用者參數                |

#### 基本模式選擇:

狀態指示、輔助功能、使用者參數設定以及監視模式都是基本模式。按下按鍵 [MODE]即可如下圖所示順序選則取模式。

打開電源

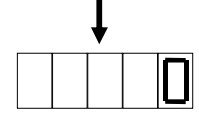

表示 Servo off, Servo on 後則改顯示轉速。相當 dn000 之內容。

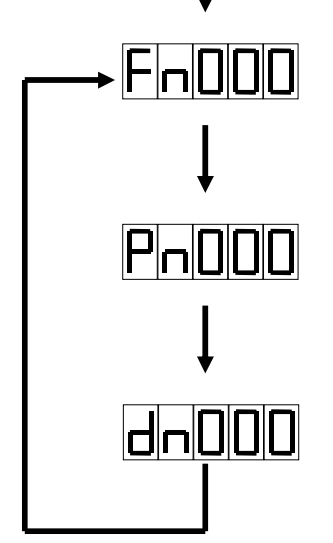

### 2.1 輔助功能模式

按 MODE 鍵,直至出現 Fn000 以選擇輔助功能模式。

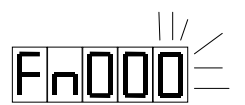

#### 2.1.1 警報追溯模式之操作

警報追溯模式最多可顯示十個發生的警報,以便檢查曾經發生之警報的類型。除了使用*清除警報追溯模式*功能清除資料外不會因其他操作而清除。 檢查警報

1.按「向上」或「向下」游標鍵以在輔助功能模式中選取顯示警報追溯資料。

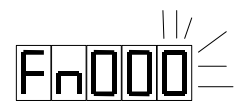

2.按 DATA 至少一秒鐘,以顯示警報追溯資料。

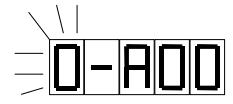

3.按向上或向下游標鍵以向上或向下卷動警報序號,並顯示所對應的警報資訊。 最左一位元數越大表示警報資料越舊。

4.按 DATA 鍵至少一秒鐘,以返回輔助功能畫面。

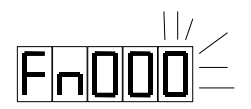

#### 2.1.2 清除警報追溯資料

1.按「向上」或及「向下」游標鍵以選取清除警報追溯資料 Fn001。

FnOC

2.按 DATA 鍵至少一秒鐘,顯示器會顯示如下內容。

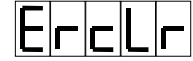

3.按 MODE 鍵以清除警報追溯資料。

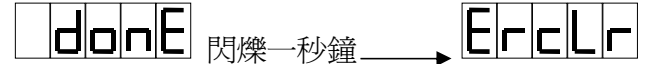

4.按 DATA 鍵至少一秒鐘,以返回輔助功能畫面。

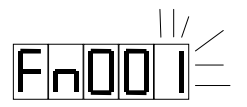

#### 2.1.3 寸動功能

功能:可依內部速度設定做正負方向運動。

1.按「向上」或 及「向下」游標鍵以選取寸動功能 Fn002。

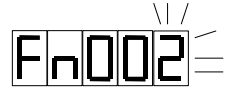

2.按 DATA 鍵至少一秒鐘,顯示器會顯示如下內容。

<u>––9oL</u>

3.按「向上」或及「向下」游標鍵以決定運動方向之正負。

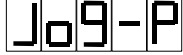

-1019-

往正方向運動

往負方向運動

9~

\_\_\_\_\_\_停止不動

4.按 DATA 鍵至少一秒鐘,以返回輔助功能畫面。

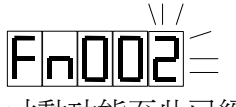

寸動功能至此已經結束。

#### 2.1.4 檢查軟體版本

1.按「向上」或及「向下」游標鍵以選取檢查軟體版本 Fn003。

2.按 DATA 鍵至少一秒鐘,以顯示軟體版本如:

### 00 126

由左而右表示 2000(取右二位)年1月26日。左起第三位數表示月份1~12以1、2、3、4、 5、6、7、8、9、A、b、C 來表示。

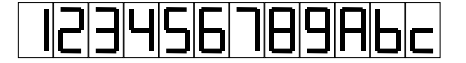

4.按 DATA 鍵至少一秒鐘,以返回輔助功能畫面。

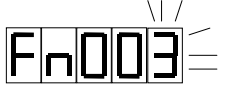

### 2.1.5 重新開機(Reset)

1.按「向上」或及「向下」游標鍵以選取RESET功能Fn004。

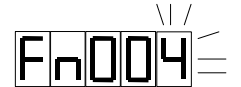

2.按 DATA 鍵至少一秒鐘,顯示器會顯示如下內容:

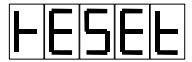

3.按 MODE 鍵,便會執行 Reset 功能。

### 2.1.6 輸入接點顯示

| PIN 腳序號 | 內部位元序號 | 定義               |
|---------|--------|------------------|
| 1       | 9      | Servo on         |
| 2       | 10     | Alarm reset      |
| 3       | 2      | P/PI 切換          |
| 4       | 3      | CCW 驅動禁止         |
| 5       | 4      | CW 驅動禁止          |
| 6       | 5      | 外部轉距限制           |
| 7       | 1      | 清除 Error Counter |
| 9       | 8      | 緊急停止             |
| 10      | 6      | 內部速度選擇1          |
| 11      | 7      | 內部速度選擇2          |
| 12      | 0      | 控制模式選擇           |
| 13      | 12     | 指令脈衝禁止           |

1. 按「向上」或 及「向下」游標鍵以選取輸入接點顯示功能 Fn005。

 $\backslash | /$ 

2. 按 DATA 鍵至少一秒鐘,顯示器會顯示如下內容,1 表示接點導通(接到 DG,電壓 0V), 0 表示接點不導通(電壓 24V):

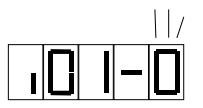

 按向上或向下游標鍵以向上或向下卷動輸入接點序號,並顯示所對應的接點資訊。標 示之兩位數表示接點序號。

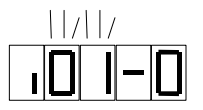

4. 按 DATA 鍵至少一秒鐘,以返回輔助功能畫面。

#### 2.1.7 輸出接點顯示

| PIN 腳序號 | 內部位元序號 | 定義              |
|---------|--------|-----------------|
| 18      | 3      | Ready           |
| 19      | 0      | Alarm           |
| 20      | 1      | Zero speed      |
| 21      | 2      | In Position     |
| 22      | 4      | Alarm code bit0 |
| 23      | 5      | Alarm code bit1 |
| 24      | 6      | Alarm code bit2 |
| 25      | 7      | Alarm code bit3 |

1. 按「向上」或 及「向下」游標鍵以選取輸出接點顯示功能 Fn006。

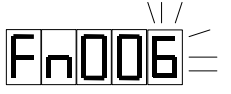

2. 按 DATA 鍵至少一秒鐘,顯示器會顯示如下內容,1 表示接點導通(接到 DG,電壓 0V), 0 表示接點不導通。

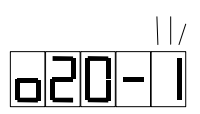

- 按向上或向下游標鍵以向上或向下卷動輸入接點序號,並顯示所對應的接點資訊。第
   三、四位數表示接點序號,如上圖接點序號爲 20,接點資訊爲 1。
- 4. 按 DATA 鍵至少一秒鐘,以返回輔助功能畫面。

#### 2.1.8 參數 36~39 自動設定步驟一

1. 按「向上」或及「向下」游標鍵以選取輸出接點顯示功能Fn007。

**Fn007** 

2. 按 DATA 鍵至少一秒鐘,顯示器會顯示如下內容,表示這時應輸入 2V 電壓。

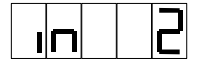

3.按 MODE 鍵,顯示器內容如下。並將監示參數 dn3 與 dn4 予以記錄。

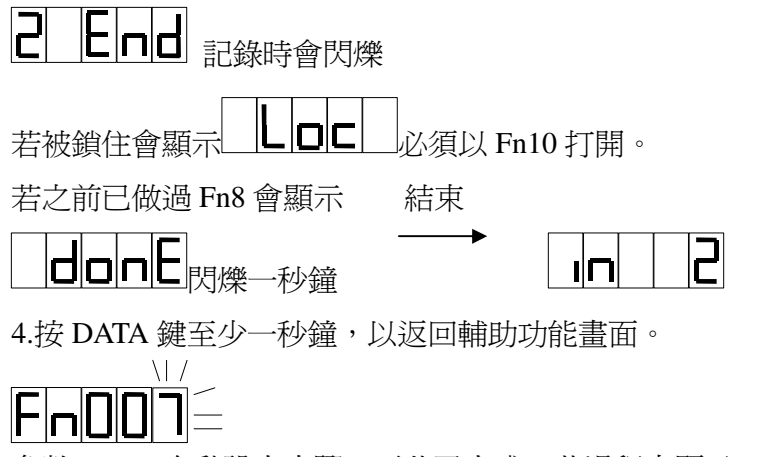

參數 36~39 自動設定步驟一至此已完成,若過程中顯示 donE 則參數 36~39 已自動設定完成。

### 2.1.9 參數 36~39 自動設定步驟二

1. 按「向上」或 及「向下」游標鍵以選取輸出接點顯示功能 Fn008。

**Fn008**=

2. 按 DATA 鍵至少一秒鐘,顯示器會顯示如下內容,表示這時應輸入-2V 電壓。

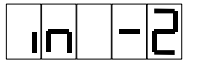

\_\_\_\_\_

3.按 MODE 鍵,顯示器內容如下。並將監示參數 dn3 與 dn4 予以記錄。

| 若被鎖住會顯示 <b>上回</b> 上       | 0   |
|---------------------------|-----|
| 若之前已做過 Fn7 會顯示 結束         |     |
|                           | -2  |
| 4.按 DATA 鍵至少一秒鐘,以返回輔助功能畫面 | ≣ ∘ |
|                           |     |

參數 36~39 自動設定步驟二至此已完成,若過程中顯示 donE 則參數 36~39 已自動設定 完成。

### 2.1.10 使用者參數初始設定

功能:將 1.2 節 Pn0~Pn35 所列的初始值載入。 1.按「向上」或 及「向下」游標鍵以選取使用者參數初始設定 Fn009。

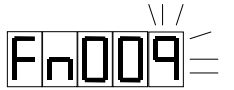

2.按 DATA 鍵至少一秒鐘,顯示器會顯示如下內容。

3.按 MODE 鍵,顯示器內容如下。並將使用者參數初始化。

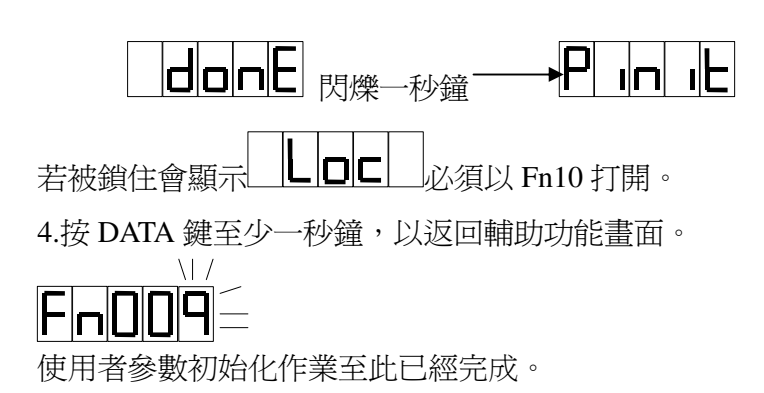

### 2.1.11 Fn7、Fn8、Fn9 功能鎖住與開放

1.按「向上」或 及「向下」游標鍵以選取 Fn7、Fn8、Fn9 鎖住與開放 Fn010。

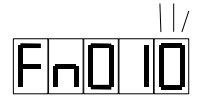

2.按 DATA 鍵至少一秒鐘,顯示器會顯示如下內容。

Unloc

3.按 MODE 鍵,顯示器內容如下。並將 Fn9 功能開放。

**山山山山** Fn9 開放時會閃爍 結束

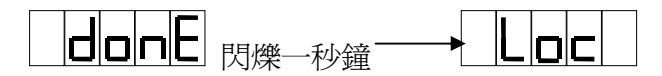

此時若按 MODE 鍵將會再度將 Fn9 功能鎖住。 4.按 DATA 鍵至少一秒鐘,以返回輔助功能畫面。

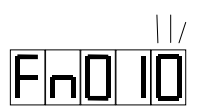

Fn7、Fn8、Fn9功能開放至此已經完成。當完成 Fn7或 Fn8及 Fn9時將自動回復鎖住狀態。也就是說利用 Fn9所開放的效用只能做一次 Fn9或做一次完整的參數 36~39 自動設定。

### 2.2 使用者參數設定模式

1. 按 MODE 鍵,直至出現 Pn000 以選擇使用者參數設定模式。

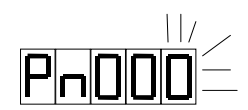

按「向上」或「向下」鍵選取要設定之使用者參數編號。

2. 按 DATA 至少一秒鐘,以顯示步驟 2 中選取之使用者參數的內容。

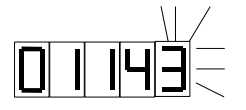

若左首位顯示 H 表示這個參數是 16 進制。

- 3. 此時可按 DATA 移動游標,閃爍之處即游標所在。按「向上」或 「向下」增減該位 數。
- 4. 修改完畢再按 DATA 至少一秒鐘以儲存資料。顯示器將會閃爍一秒鐘。

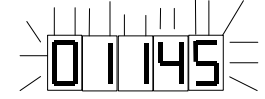

5. 再按 DATA 至少一秒鐘,再次顯示使用者參數編號。

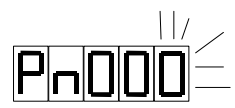

### 使用者參數一覽表

| 編   |                                                                                     |                                                  | 定義                                           |                                      | 範圍             | 單位    | 預設値      | 適用 | 生效 | PC 通訊 |
|-----|-------------------------------------------------------------------------------------|--------------------------------------------------|----------------------------------------------|--------------------------------------|----------------|-------|----------|----|----|-------|
| 號   |                                                                                     |                                                  |                                              |                                      |                |       |          | 模式 |    | 編號    |
| 0   | 編碼器(EN<br>表示除一<br>2000ppr,I<br>的編碼器<br>的訊號直打                                        | DDER)除线<br>16。例如<br>=2,則驅動<br>為 1000pp<br>CN1 輸出 | 1~16                                         |                                      | 1              | A     | 重置       | 12 |    |       |
|     | 控制器使用                                                                               | <b>∄</b> ∘                                       |                                              |                                      |                |       |          |    |    |       |
| 1   | Kps,速度<br>約爲 25,<br>拍 25,但<br>剛性的需求                                                 | で回日<br>事増<br>最後<br>衣而                            | 路比例增益<br>加一倍負輩<br>後的 Kps 仍<br>〕定。            | 注,空載時<br>或慣量約須<br>須視實際               | 5~500          |       | 40       | А  | 立即 | 13    |
| 2   | Kis,速度<br>整穩態誤差<br>短,補償的                                                            | 回聞<br>差補<br>的速                                   | 各積分增益<br>i償的速度<br>夏越快。                       | ,用來調<br>,時間越                         | 1~<br>1000     | msec  | 100      | А  | 立即 | 14    |
| 3   | 外部速度的<br>設定値爲<br>例如設定(<br>10V時馬話                                                    | 命令<br>SIN<br>直爲<br>童轉                            | 電壓與轉到<br>pin 10V 開<br>, 2000 表示<br>速 2000rpi | 速的比例,<br>許的轉速。<br>☆ SIN pin<br>m。    | 10~<br>30000   | rpm   | 3000     | S  | 重置 | 15    |
| 4   | Speed refe<br>爲 0.01V<br>算速度時间                                                      | renc<br>。若<br>視爲                                 | xe offset, 1<br>設爲 1 , 外<br>, 0.01V 速        | 代表 offset<br>·部 0V,計<br>度命令。         | ±1000          | 0.01V | 0        | S  | 立即 | 16    |
| 5   | 正扭力限制                                                                               | 制百                                               | 分比,最大                                        | 大 300。                               | 0~<br>300      | %     | 300      | SP | 重置 | 17    |
| 6   | 負扭力限制                                                                               | 制百                                               | 分比,最大                                        | 大 300。                               | 0~<br>300      | %     | 300      | SP | 重置 | 18    |
| 7   | 零速度檢出<br>3rpm以下<br>請參考參對                                                            | 出。<br>`,p<br>數 1                                 | 例如 n=3<br>in20 與 D<br>1-4,12-2               | • 馬達轉速<br>G 導通<br>。                  | 0~<br>255      | rpm   | 20       | S  | 立即 | 19    |
| 8   | 速度到達。例如 n=900, 馬達轉速<br>900rpm 以上, pin21 與 DG 導通。                                    |                                                  |                                              |                                      | 0~<br>額定<br>轉速 | rpm   | 額定轉<br>速 | S  | 立即 | 20    |
| 9   | 低速 gain,速度低於 30 rpm 時,<br>Pn2 增加的百分比。例如 Pn9=50,<br>低速時 Pn2 增為 1.5 倍,或積分時<br>問為 2/3。 |                                                  |                                              |                                      | 0~200          | %     | 0        | А  | 立即 | 21    |
| 10- | Hxxxn,                                                                              | n                                                | 運轉模式                                         |                                      | 0~5            |       | 1        | А  | 重置 | 22-1  |
| 1   |                                                                                     | 0                                                | Pin 12<br>open<br>speed<br>position          | Pin 12<br>short<br>speed<br>position | •              |       |          |    |    |       |

| 編號       |             |                    |                    | 定義                    |                                              | 範圍  | 單位 | 預設値 | 適用<br>樟式 | 生效                      | PC 通訊<br>編號          |
|----------|-------------|--------------------|--------------------|-----------------------|----------------------------------------------|-----|----|-----|----------|-------------------------|----------------------|
| J// L    |             |                    | 2                  | torque                | torque                                       |     |    |     |          |                         | ///mi - <i>J//</i> L |
|          |             |                    | 3                  | speed                 | position                                     |     |    |     |          |                         |                      |
|          |             | ·                  | 4                  | position              | torque                                       |     |    |     |          |                         |                      |
|          |             |                    | 5                  | torque                | speed                                        |     |    |     |          |                         |                      |
| 10-      | Hxxn        | x, n=(             | ) si               | gn/pulse 貨            | [邏輯, n=1                                     | 0~7 |    | 1   | Р        | 重置                      | 22-2                 |
| 2        | cw/cc       | w 負i               | 羅軋                 | 骨, n=2/3 AI           | B phase                                      |     |    |     |          |                         |                      |
|          | pulse       | input              | 負                  | 邏輯。n=4,               | , sign/pulse                                 |     |    |     |          |                         |                      |
|          | 正邏輯         | 塤, n=              | 5 c                | w/ccw 正邏              | 輯, n=6                                       |     |    |     |          |                         |                      |
|          | /7AB        | phase              | e pu               | ılse input ∏          | 邏輯。                                          |     |    |     |          |                         |                      |
| 10-      | Hxnx        | X,                 |                    |                       |                                              | 0~3 |    | 0   | А        | 重置                      | 22-3                 |
| 3        | n=0         | 正命                 | 令                  | <b>反時針轉</b> ,         | encoder                                      |     |    |     |          |                         |                      |
|          |             | 回授                 | 訊                  | 號不變。                  |                                              | -   |    |     |          |                         |                      |
|          | n=1         | 正命                 | 令                  | <b>順時針轉</b> ,         | encoder                                      |     |    |     |          |                         |                      |
|          |             | 回授                 | 訊                  | 號不變。                  |                                              |     |    |     |          |                         |                      |
|          | n=2         | 正命                 | 令                  | <b>反時針轉</b> ,         | encoder                                      |     |    |     |          |                         |                      |
|          |             | 回授                 | 訊                  | 號反向。                  |                                              |     |    |     |          |                         |                      |
|          | n=3         | 正命                 | 令                  | <b>順時針轉</b> ,         | encoder                                      |     |    |     |          |                         |                      |
|          |             | 回授                 | 訊                  | 號反向。                  |                                              |     |    |     |          |                         |                      |
| 10-      | Hnxx        | x, n=(             | ),                 | 電流回授自                 | 動 offset。                                    | 0,1 |    | 0   | А        | 重置                      | 22-4                 |
| 4        | n=1,        | 電流                 | 回                  | 受 offset 設            | 爲 0。                                         |     |    |     |          |                         |                      |
| 11-      | Hxxx        | n,n=0              | ,sei               | rvo off 時有            | 了動態煞                                         | 0,1 |    | 0   | А        | 重置                      | 23-1                 |
| 1        | 車,r         | n=1, s             | erv                | o off 時沒 <sup>7</sup> | 有動態煞                                         |     |    |     |          |                         |                      |
|          | 車。          | 斷電時                | 封均                 | 有動態煞耳                 | <b>王</b> 。                                   |     |    |     |          |                         |                      |
| 11-      | Hxxn        | x , n=             | =0,                | ,取消低電                 | 壓警報。                                         | 0,1 |    | 1   | А        | 重置                      | 23-2                 |
| 2        | n=1 ,       | 正常                 | 工(                 | 作。                    | - (                                          |     |    |     |          | ~                       |                      |
| 11-      | Hxnx        | x,外音               | 惕驅                 | 鼬禁止,n                 | =0 無                                         | 0~3 |    | 3   | А        | 重置                      | 23-3                 |
| 3        | 效 ,n        | =1 止               | 轉                  | 禁止有效,n                | =2 逆轉禁                                       |     |    |     |          |                         |                      |
|          | 止伯分         | 衩,n=:              | 3                  | 5月双請答=                | <b></b>                                      |     |    |     |          |                         |                      |
| 11       | 12-3        | ·                  | 1-4-               |                       |                                              | 0 1 |    | 0   |          | - <b>T</b> . <b>III</b> | 22.4                 |
| 11-      | Hnxx:       | x,n=0              | 接                  | 腳 zsp/bi 什            | 表零速度                                         | 0~1 |    | 0   | А        | 重置                      | 23-4                 |
| 4        | 輸出,         | n=1 ]              | 送船                 | 制 zsp/bi 代表           | 表 brake 信                                    |     |    |     |          |                         |                      |
| 10       | 號號          | 前出。                | , <del>, , ,</del> |                       |                                              | 0.0 |    | 1   | G        | - <b>T</b> . <b>III</b> | 24.1                 |
| 12-<br>1 |             | n,n=0<br>⊭∢⇔⊥      | :速                 | 度命令無刀                 | 山诚速;                                         | 0~3 |    | 1   | 5        | 里置                      | 24-1                 |
| 1        | n=1:[Ē      | ∃緑川<br>•●・・        | 顺                  | 速,加减退                 | B時間設於                                        |     |    |     |          |                         |                      |
|          | 参数          | 28,n<br>☆☆曲        | =5                 | □協加減退<br>9、減速型型       | <sup>玉</sup> ,川迷時                            |     |    |     |          |                         |                      |
|          | 间武力         | に変要                | x 2                | o'                    | 山                                            |     |    |     |          |                         |                      |
| 10       | 2/ °        |                    | 一日                 | 同時時間                  | 吐油声스                                         | 0.1 |    | 0   | c        | 壬里                      | 24.2                 |
| 12-      |             | x,n=0<br>还早么缒      | , 격<br>18          | 予述反聊出                 | 时迷皮印<br>==================================== | 0,1 |    | U   | 3        | 里直                      | 24-2                 |
| -        | <b>行个</b> 5 | <b>文</b> 影篭<br>ムムユ | い<br>新り<br>分子で     | N=I 夺述/<br>EN ≅ o     | <b>支</b> 則出時,                                |     |    |     |          |                         |                      |
|          | 迷度印         | 叩行兒                | 東市                 | l砹鳥 U。                |                                              |     |    |     |          |                         |                      |

| 編號       | 定義                                                                                                    | 範圍                  | 單位    | 預設値 | 適用<br>模式 | 生效 | PC 通訊<br>編號 |
|----------|----------------------------------------------------------------------------------------------------|---------------------|-------|-----|----------|----|-------------|
| 12-<br>3 | Hxnxx,n=0 外部驅動禁止作動時<br>servo 維持 on,n=1 外部驅動禁止<br>作動時 servo off,請參考參數 11-3。                                                                                                    | 0,1                 |       | 0   | А        | 重置 | 24-3        |
| 12-<br>4 | Hnxxx,n=0 內部速度無效,n=1 內<br>部速度有效。內部速度 1,2,3 之選<br>擇由接腳決定,速度在參數 29~31<br>設定。                                                                                                    | 0,1                 |       | 1   | S        |    | 24-4        |
| 13-<br>1 | Hxxxn,位置命令濾波裝置 n=0:不<br>做數位濾波,可接受 500kpps<br>max,脈波寬度需 1µs 或以上。 n=7,<br>7 層濾波,只能接受 200kpps max,<br>脈波寬度需 2.5µs 或以上。                                                                                               | 0~7                 |       | 0   | Р        | 重置 | 25-1        |
| 13-<br>2 | Hxxnx,n=0: 正常狀態。n=1,power<br>on 自動 servo on,若要 delay 可用<br>Pn32 設定,例如 Pn32=-2000 表示<br>power on,伺服備妥後 2 秒 servo on<br>(2B05 以後版本)                                                                                 | 0,1                 |       | 0   | A        | 重置 | 25-2        |
| 13-<br>3 | Hxnxx, 緊急停止 CN1 pin 9 及指<br>令脈衝禁止 CN1 pin 13 的接點狀<br>態。A 接點: normally open, B 接<br>點: normally close<br>n 緊急停止 指令脈衝禁止<br>0 A 接點(NO) A 接點(NO)<br>1 B 接點(NC) A 接點(NO)<br>2 A 接點(NO) B 接點(NC)<br>3 B 接點(NC) B 接點(NC) | 0~3                 |       | 0   | A        | 重置 | 25-3        |
| 13-<br>4 | Hnxxx,n=0:pin18 為 ready;<br>n=1 ,扭力到達有效,CN1 pin18<br>受 Pn33 控制                                                                                                    | 0,1                 |       | 0   | А        | 重置 | 25-4        |
| 14       | 扭力命令平滑時間                                                                                                    | 0~100<br>00         | ms    | 0   | A        | 重置 | 26          |
| 15       | 扭力命令增益,例如,300%時輸入 10V 爲 300%額定扭力。100%時<br>輸入 10V 爲 100%額定扭力。                                                                                                    | 30~30<br>00         | %     | 300 | Т        | 重置 | 27          |
| 16       | 扭力命令偏移(offset),例如, offset<br>爲 1V,若輸入扭力命令爲 2.5V,<br>只被視爲是 1.5V的扭力命令                                                                                                    | -1000<br>~+100<br>0 | 0.01V | 0   | Т        | 立即 | 28          |
| 17       | 速度限制 1,當控制連接器的 pin10<br>short, pin11 open 時,這裏的設定<br>値會被當做速度限制                                                                                                    | 0~額<br>定轉<br>速      | rpm   | 0   | Т        | 立即 | 29          |

| 編號 | 定義                                                                                                    | 範圍             | 單位     | 預設値 | 適用<br>模式 | 生效      | PC 通訊<br>編號 |
|----|----------------------------------------------------------------------------------------------------|----------------|--------|-----|----------|---------|-------------|
| 18 | 速度限制 2,當控制連接器的 pin10<br>open pin11 short 時,這裏的設定値<br>會被當做速度限制                                                                                                    | 0~額<br>定轉<br>速 | Rpm    | 0   | Т        | 立即      | 30          |
| 19 | 速度限制 3,當控制連接器的 pin10<br>pin11 都 short 時,這裏的設定值會<br>被當做速度限制                                                                                                    | 0~額<br>定轉<br>速 | rpm    | 0   | Т        | 立即      | 31          |
| 20 | 位置定位範圍,當剩餘 pulse 數小<br>於位置定位範圍時, in position(pin<br>21)與 DG 短路。                                                                                                    | 0~<br>32767    | pulse  | 4   | Р        | 重置      | 32          |
| 21 | 電子齒輪比之分子,輸入脈波將被<br>乘以此數。1/127<(21)/(22)<127。<br>CN1(pin 10) open 時使用 Pn21 作<br>為電子齒輪比之分子,CN1(pin 10)<br>與 DG 短路時使用 Pn44 作為電子<br>齒輪比之分子。在輸入脈波停止時<br>CN1(pin 10)切換才有效。 | 1~<br>32767    |        | 1   | Р        | 重置      | 33          |
| 22 | 電子齒輪比之分母,輸入脈波將被<br>除以此數。編碼器若為 2000ppr,<br>(21)/(22) =1,則輸入 8000pulses 馬<br>達轉一圈。                                                                                     | 1~<br>32767    |        | 1   | Р        | 重置      | 34          |
| 23 | 位置比例增益。                                                                                                    | 10~50<br>0     | 1/sec  | 30  | Р        | 立即      | 35          |
| 24 | 位置平滑時間。                                                                                                    | 0~100<br>00    | msec   | 10  | Р        | 伺服<br>開 | 36          |
| 25 | 偏差値容量。                                                                                                    | 1~500          | kpulse | 50  | Р        | 重置      | 37          |
| 26 | 前饋增益(feed forward gain)                                                                                                    | 0~100          | %      | 0   | Р        | 重置      | 38          |
| 27 | 減速時間:額定轉速到靜止的減<br>速時間。參數 12-1 可設定本參數<br>有效性。                                                                                                    | 10~<br>10000   | msec   | 100 | S        | 伺服<br>開 | 39          |
| 28 | 加減速時間:從靜止到額定轉速的<br>加速時間以及額定轉速到靜止的<br>減速時間。參數 12-1 可設定本參<br>數有效性。                                                                                                    | 10~<br>10000   | msec   | 10  | S        | 伺服<br>開 | 40          |
| 29 | 內部速度 1。                                                                                                    | ±額定<br>轉速      | rpm    | 300 | S        | 立即      | 41          |
| 30 | 內部速度 2。                                                                                                    | ±額定<br>轉速      | rpm    | 0   | S        | 立即      | 42          |
| 31 | 內部速度 3。                                                                                                    | ±額定<br>轉速      | rpm    | 0   | S        |         | 43          |

| 編   | 定義                                                       | 範圍     | 單位       | 預設値 | 適用<br>横式  | 生效                                       | PC 通訊<br><sup>須號</sup> |
|-----|----------------------------------------------------------|--------|----------|-----|-----------|------------------------------------------|------------------------|
| 30位 | Durles 打胆吐胆。 各估化表 hurles                                 | +2000  | <b>m</b> | 0   | (矢式)<br>A | 壬里                                       | 形用50%L                 |
| 52  | Brake 打用时间, 貝個代表 Drake                                   | 12000  | msec     | 0   | A         | 里圓                                       | 44                     |
|     | 任 servo on 以前打用, servo on 以                              |        |          |     |           |                                          |                        |
|     | 夜闌闭 ,外副聊八时 Servo oll 信<br>账金址延属執行, 工值代表 healta           |        |          |     |           |                                          |                        |
|     | 航曾被延進執门; 止個代表 DIake                                      |        |          |     |           |                                          |                        |
|     | 任 Servo on 以復打用, Servo on 以                              |        |          |     |           |                                          |                        |
|     | 削腳闭,外副劑八四 Servo on 后航<br>命如延遲劫行。                         | i      |          |     |           |                                          |                        |
| 33  | 曾秋延建秋门。<br>扭力到湊(3b05 以後版本), $Pn13 A$                     | 0~100  | 0%       | 100 | Δ         | 子町                                       | 15                     |
| 55  | 11.5月 $進(5005)$ 以後版本) $1115-5$<br>設售1時, 扭力到達 CN1 nin18 期 | 0 100  | 70       | 100 | 11        | 1/47/1                                   | -15                    |
|     | DG 拓敗                                                    |        |          |     |           |                                          |                        |
| 34  | 速度顯示端子位進<br>[1] [1] [1] [1] [1] [1] [1] [1] [1] [1]      | -100~1 | 0.02V    | 0   | А         | 立即                                       | 46                     |
| 51  | 还这颗小咖丁匹平                                                 | 00     | 0.02 (   | 0   | 1 1       | -1/ <u>-1/</u> -1-                       | 10                     |
| 35  |                                                          | -100~1 | 0.02V    | 0   | А         | 立即                                       | 47                     |
|     |                                                          | 00     |          | -   |           | -1-1-1-1-1-1-1-1-1-1-1-1-1-1-1-1-1-1-1-1 | .,                     |
| 36  | 保留                                                       | 00     |          |     |           |                                          |                        |
| 37  | 保留                                                       |        |          |     |           |                                          |                        |
| 38  | 保留                                                       |        |          |     |           |                                          |                        |
| 39  | 保留                                                       |        |          |     |           |                                          |                        |
| 40  | 回生電路之 duty cycle, 初值 4 表                                 | 0~250  | 0.1%     | 4   | А         | 重置                                       | 52                     |
|     | 示如果電壓超過 363V, 預設值每                                       |        |          |     |           | <u></u>                                  |                        |
|     | 10 秒會放電 0.04 秒。放電量與回                                     |        |          |     |           |                                          |                        |
|     | 生電阻有關,內部回生電阻爲                                            |        |          |     |           |                                          |                        |
|     | 15A 驅動器為 200Ω,10W                                        |        |          |     |           |                                          |                        |
|     | 20A 驅動器為 50Ω,50W                                         |        |          |     |           |                                          |                        |
|     | 30A 驅動器爲 108Ω,25W                                        |        |          |     |           |                                          |                        |
|     | 50A 驅動器為 50Ω,70W                                         |        |          |     |           |                                          |                        |
|     | 75A 驅動器為 25Ω,100W                                        |        |          |     |           |                                          |                        |
|     | 不夠時須外加,使用內部回生電                                           |        |          |     |           |                                          |                        |
|     | 阻。外加回生電阻時,設定值=電                                          |        |          |     |           |                                          |                        |
|     | 阻值Ω*電阻功率 W/134                                           |        |          |     |           |                                          |                        |
|     | 注意:設定值太大可能導致驅動器                                          | -      |          |     |           |                                          |                        |
|     | 燒毀                                                       |        |          |     |           |                                          |                        |
|     | 外加電阻與內部電阻並連後的最                                           |        |          |     |           |                                          |                        |
|     | 小電阻,50A 爲 33Ω,其他爲 25Ω。                                   |        |          |     |           |                                          |                        |
|     | 75A 驅動器已用最小電阻, 若過熱                                       | 1      |          |     |           |                                          |                        |
|     | 箭拆掉內部電阻,外加比100W更                                         |        |          |     |           |                                          |                        |
|     |                                                          |        |          |     |           |                                          |                        |
|     | JUA 外按电阻即个用内部电阻,具                                        |        |          |     |           |                                          |                        |
|     | 他与兴内部电阻业物,右迥然带拆                                          |        |          |     |           |                                          |                        |
|     | 挥的前间!??>/加史尚以符数电                                         |        |          |     |           |                                          |                        |
|     | <u>, та</u>                                              |        |          |     |           |                                          |                        |

| 編  | 定義                 | 範圍    | 單位    | 預設値 | 適用 | 生效 | PC 通訊 |
|----|--------------------|-------|-------|-----|----|----|-------|
| 號  |                    |       |       |     | 模式 |    | 編號    |
| 41 | 電流回路平滑時間           | 0~10  | 100µs | 4   | PS | 重置 | 53    |
| 42 | 速度回路積分增益取消之扭力命     | 0~300 | %     | 200 | А  | 重置 | 54    |
|    | 令值。例如 200 代表扭力命令超過 |       |       |     |    |    |       |
|    | 200%時取消速度回路積分增益    |       |       |     |    |    |       |
| 43 | 電流回路積分增益           | 0~300 | 100   |     |    | 重置 | 55    |
| 44 | 保留                 |       |       |     |    |    |       |
| 45 | 保留                 |       |       |     |    |    |       |
| 46 | 保留                 |       |       |     |    |    |       |
| 47 | 保留                 |       |       |     |    |    |       |
| 48 | 保留                 |       |       |     |    |    |       |
| 49 | 保留                 |       |       |     |    |    |       |
| 50 | 保留                 |       |       |     |    |    |       |
| 69 | 保留                 |       |       |     |    |    |       |
| 70 | 保留                 |       |       |     |    |    |       |
| 71 | 保留                 |       |       |     |    |    |       |
| 72 | 保留                 |       |       |     |    |    |       |
| 73 | 保留                 |       |       |     |    |    |       |
| 74 | 保留                 |       |       |     |    |    |       |
| 75 | 保留                 |       |       |     |    |    |       |
| 76 | 保留                 |       |       |     |    |    |       |
| 77 | 保留                 |       |       |     |    |    |       |
| 78 | 保留                 |       |       |     |    |    |       |
| 79 | 保留                 |       |       |     |    |    |       |
| 80 | 保留                 |       |       |     |    |    |       |

說明:

1. 重置表示重新開機或 reset 以後,設定値有效。

2. 立即表示設定值輸入後立即有效。

3. 內定表示須使用特殊軟體輸入。

- 適用之控制模式: A 表示全部適用, P 表示適用於位置控制, S 表示適用於速度控制, T 表示適用於扭力控制。
- 5. Pn0~Pn32 在按 Fn 9 以後會回到初始值。Pn 33~ Pn 43 可以從面板或用 PC 更改。

# 2.3 監視模式

| 參數編號 | 控制模式 | 顯示內容                               |     |  |  |
|------|------|------------------------------------|-----|--|--|
|      |      |                                    | 編號  |  |  |
| 0    | PST  | 轉速(rpm),例如 120 代表現在轉速為 120rpm,     | 128 |  |  |
|      |      | 此數值是 0.1 秒的平均轉速。                   |     |  |  |
| 1    | PST  | 扭力,以額定扭力的(torque)百分比表示。例如 120      | 129 |  |  |
|      |      | 代表現在使用額定扭力的 120%。此數值是 0.1 秒        |     |  |  |
|      |      | 的平均扭力。                             |     |  |  |
| 2    | PST  | 實效負荷率。約26秒間的平均扭力輸出百分比。             | 130 |  |  |
| 3    | PST  | 最大負荷率。實效負荷率的最大值。                   | 131 |  |  |
| 4    | Р    | 輸入脈波數與編碼器回授的脈波差異值,範圍爲              | 132 |  |  |
|      |      | -9999~9999,當到達五位元數時,正值顯示 .9999     |     |  |  |
|      |      | 負值顯示- <b>.9999</b> 。               |     |  |  |
| 5    | SP   | PIC,正向扭力限制百分比                      | 133 |  |  |
| 6    | SP   | NIC,負向扭力限制百分比                      | 134 |  |  |
| 7    | Т    | PIC,速度限制。3000 代表 3000 RPM。         | 135 |  |  |
| 8    | PST  | 實際回生負荷率,100代表百分之一。如果實際             | 136 |  |  |
|      |      | 運轉時,數字不斷增加,即表示回生功率不足,              |     |  |  |
|      |      | 需要使用更長的回生時間(Pn40),和阻值小功率           |     |  |  |
|      |      | 高的回生電阻。                            |     |  |  |
| 9    | PST  | 最大回生負荷率,100代表百分之一                  | 137 |  |  |
| 10   | PST  | 最大扭力,記錄曾經發生過的最大扭力。,以額              | 138 |  |  |
|      |      | 定扭力的(torque)百分比表示。                 |     |  |  |
| 11   | PST  | 驅動器容量,150代表15A,200代表20A,300        |     |  |  |
|      |      | 代表 30A。                            |     |  |  |
| 12   | PST  | 速度命令,任何模式換算出來的速度命令。4代              | 140 |  |  |
|      |      | 表 1 RPM,12000 代表 3000 RPM。         |     |  |  |
| 13   | ST   | 類比指令輸入,975 代表 10V,97.5 代表 1V。      | 141 |  |  |
| 14   | S    | 類比指令輸入(4 倍解析度),975 代表 2.5V。        | 142 |  |  |
| 15   | PST  | 馬達型式。請參照對照表。                       | 143 |  |  |
| 16   | PST  | 伺服狀態。0 代表 servo on,1 代表 servo off。 | 144 |  |  |
| 17   | PST  | 控制模式。0代表速度模式,1代表位置模式,2             | 145 |  |  |
|      |      | 代表扭力模式。                            |     |  |  |
| 18   | ST   | 類比指令輸入,1000 代表 10V,100 代表 1V。 146  |     |  |  |
| 19   | PST  | 過載計數,當發生過載狀況即開始計數,數到 1             |     |  |  |
|      |      | 2500 即跳過載                          |     |  |  |
| 20   | Р    | 累計脈波(低 16 位),共 32 位元,高位不顯示。        | 無   |  |  |
| 21   | Р    | 回饋脈波(低 16 位),共 32 位元,高位不顯示。        | 無   |  |  |
| 22   |      | 未使用                                |     |  |  |

| 參數編號 | 控制模式 | 顯示內容                           |     |
|------|------|--------------------------------|-----|
|      |      |                                | 編號  |
| 23   | Т    | PIC,速度限制,1000 代表 10V。          | 無   |
| 30   | Р    | 輸入脈波數與編碼器回授的脈波差異値之低 16         | 148 |
|      |      | 位。共 32 位元,與 PC 通訊編號 149 合計範圍爲  |     |
|      |      | (-500000~500000) °             |     |
|      | Р    | 輸入脈波數與編碼器回授的脈波差異値之高 16         | 149 |
|      |      | 位。共 32 位元,與 PC 通訊編號 148 合計範圍爲  |     |
|      |      | (-500000~500000) °             |     |
| 31   | Р    | 累計脈波(低 16 位),共 32 位元(與 PC 通訊編號 | 150 |
|      |      | 151 合計)。                       |     |
|      | Р    | 累計脈波(高 16 位),共 32 位元(與 PC 通訊編號 | 151 |
|      |      | 150 合計)                        |     |
| 32   | Р    | 回饋脈波(低 16 位),共 32 位元(與 PC 通訊編號 | 152 |
|      |      | 153 合計)。                       |     |
|      | Р    | 回饋脈波(高 16 位),共 32 位元(與 PC 通訊編號 | 153 |
|      |      | 152 合計)。                       |     |
| Х    | PST  | 轉速(rpm),4 代表 1RPM,例如 480 代表現在轉 | 154 |
|      |      | 速爲 120rpm,此數值是瞬間轉速。            |     |
| Х    | PST  | 扭力,以額定扭力的(torque)百分比表示。例如 120  | 155 |
|      |      | 代表現在使用額定扭力的 120%。此數值是瞬間扭       |     |
|      |      | 力。                             |     |
| Х    |      | 絕對值編碼器位置(低 16 位),共 32 位元(與 PC  | 156 |
|      |      | 通訊編號 157 合計)。寫入本位址 0 可清除圈數     |     |
| Χ    |      | 絕對值編碼器位置(高 16 位),共 32 位元(與 PC  | 157 |
|      |      | 通訊編號 156 合計)。                  |     |

參數編號 X:表示無法自面板查詢,只能由 PC 通訊程式讀取。

- 2. 按「向上」或「向下」鍵選取要監視之專案編號。
- 3. 按 DATA 至少一秒鐘,以顯示步驟 2 中選取之專案的內容。顯示中若內容有變化會隨時

|        |  | Ц |  |
|--------|--|---|--|
| 更新顯示。如 |  |   |  |

dn30~dn32 為 32 位元整數,當位數超過五位時可按 SHIFT 鍵每一次右移五位。按一次 SHIFT 鍵後於最右位數之右下方顯示一點,再按一次 SHIFT 後則右兩位數有點。有一個點表示右方 還有五位數。按三次則回到最初顯示。

4. 按 DATA 鍵至少一秒鐘,以返回監視模式畫面。

### 2.4 警報號碼顯示

當警報發生時,以號碼代表顯示于 5 位元數顯示器如 EH-DI 並且暫停正常之顯示更新直到下一次按鍵爲止。定義如下

| 號碼 | 清除   | 定義                                     |
|----|------|----------------------------------------|
| 1  | 重置   | 低電壓(直流電壓低於 250V,相當於電源電壓低於 180V)。       |
| 2  | 重置   | 過電壓 Over voltage(直流電壓超過 395V),發生過電壓的情  |
|    |      | 形,大多是加減速快負載又大,可以用外加回生電阻解決。             |
|    |      | 請參照參數(Pn40)的說明。觀察回生狀況,請參考 dn8, dn9。    |
|    |      | 線電壓太高也會産生警報。                           |
| 3  | 重置   | 過負載(Over load),兩倍額定負載大約20秒跳機,三倍額定      |
|    |      | 負載大約8秒跳機。請觀察Dn19的變化。                   |
| 4  | 電源重開 | 智慧型模組(IPM)發出錯誤信號 (溫度過高、短路、過電流、         |
|    |      | 低電壓)                                   |
| 5  | 重置   | 編碼器錯誤(Encoder error),編碼器故障或連接編碼器的電纜    |
|    |      | 不良。                                    |
| 6  | 重置   | CPU error,系統當機,可能是雜訊干擾。                |
| 7  | 重置   | 參數錯誤—電子齒輪比沒有在 1/127 至 127 倍的範圍內。       |
| 8  | 重置   | 參數錯誤—checksum error。參數輸入無效,請再做一次。      |
| 9  | 重置   | 緊急停止                                   |
| 10 | 重置   | 過電流 (4 倍額定電流),發生過電流可能是接馬達的 UVW         |
|    |      | 端子短路或接地,或是增益沒有調好,産生過沖現象。               |
| 11 | 重置   | 差異値過大(輸入脈波與編碼器回授脈波差距超過設定値              |
|    |      | Pn25)                                  |
| 12 | 重置   | 過速度(超過最大速度)                            |
| 13 | 重置   | 瞬間輸入脈波過大(輸入脈波超過 600kpps)。              |
| 14 | 重置   | 驅動禁止異常,兩個極限開關同時開路。當外部 24V 電源未          |
|    |      | 開時即會發出此警報。當 driver 在 servo off 的狀態下偵測到 |
|    |      | 外部 24V 伺服電源已開,警報可解除,即會自動解除。            |
| 15 | 重置   | 驅動禁止觸發 SERVO OFF,開路且設定爲開路時 SERVO       |
|    |      | OFF °                                  |
| 16 | 重置   | 開機時偵測到電流感知器回饋錯誤(應爲零而偵測到非零)。            |
| 17 | 重置   | CPU error,系統當機,可能是雜訊干擾。                |
| 18 | 重置   | 開機時電壓過高                                |
|    |      | 1. 直流電壓超過 360V,或交流電壓超過 255V。           |
|    |      | 2. 電壓偵測電路故障。                           |

# 3.RS232 聯機

# 3.1 通信協定

RS232

Baud rate:9600bps

Parity:No

Data bit:8

Stop bit:1

# 3.2 通信功能

Driver 中儲存參數之 EEPROM 共有 128 個 WORD 的資料。

| Address  | 用途                                         |
|----------|--------------------------------------------|
| 0~9      | 警報追溯資料(NO.0~NO.9)                          |
| 10       | 前次警報儲存位置(0~9)                              |
| 11       | 使用者參數 Check Sum(NO.0~NO.51 使用 XOR 計算)      |
| 12~63    | 使用者參數(NO.0~NO.51),可讀寫                      |
| 64~79    | 保留給USER                                    |
| 80~93    | 馬達參數                                       |
| 94       | Addr11 內容之備份                               |
| 95~127   | 使用者參數(NO.32~NO.0)預設値                       |
| 128~147  | 監視模式(NO.0~NO.19),唯讀有號數。                    |
| 148~157  | PC 讀取專區,若'W'命令寫入一數值N將以最快速度連續回應             |
|          | (同'R'命令)N 次。若'M'命令則同'L'命令連續回應。寫入零時若屬       |
|          | 於可清除專案將可有效地清除;如累計脈波數(150、151)。             |
| 158~191  | 保留                                         |
| 192(C0H) | 寫入 0/1:取消/啓動 Addr12~63 寫入時自動更新 Addr11 的功能。 |
|          | 在"取消"之狀態若寫入 Addr11 會自動產生 Check Sum 值(不論寫入  |
|          | 何值)。初始狀態爲啓動,爲避免 EEPROM 寫入次數太多,若有許          |
|          | 多參數需更新請取消此功能,待全部更新後再寫入 Addr11。             |
| 193(C1H) | 清除警報追溯資料,0~10皆清爲零。                         |
| 194(C2H) | 使用者參數初始設定,12~63 設為預設值。(不含使用者不能修改區          |
|          | 段)                                         |
| 195(C3H) | 軟體版本,四位元數表示類似 Fn3 但要注意的是英文字母皆爲大寫           |
|          | 及年份改爲 0~9、A~Z 代表 0~35 即 2000~2035 年。       |
| 196(C4H) | RESET                                      |

| 197(C5H) | 輸入,位元順序依內部位元序號(如說明書 1.1.6)。 |
|----------|-----------------------------|
| 198(C6H) | 輸出,位元順序依內部位元序號(如說明書 1.1.7)。 |
| 199(C7H) | 現在的警報號碼,0表示沒有警報。            |

#### 3.2.1 PC←Driver

◎將 Driver 中之資料讀出一個 WORD

命令格式:R5XxSs

Xx 爲欲讀取參數之地址(以 WORD 爲單位)

Ss = R' + 5' + X' + x'

例:

讀取地址 30H 之參數

#### Check Sum=52H+35H+33H+30H=EAH

#### R 5 3 0

故讀取位址 30H 資料的命令爲:R(52H)、5(35H)、3(33H)、0(30H)、E(45H)、A(41H)

Driver 會回應的條件爲:(1)前二字是 R5,(2)總字數爲6。 當 Driver 收到 R 字即重新開始計數。 回應格式:%XxYySs Ss='%'+'X'+'x'+'Y'+'y'

以上例作回應:

地址 30H 之參數內容爲 0008H,故

Check Sum=25H+30H+30H+30H+38H=EDH

% 0 0 0 8

故回應內容爲:%(25H)、0(30H)、0(30H)、0(30H)、8(38H)、E(45H)、D(44H) 若 Check sum 錯誤但仍符合前述二條件時,Driver 回應!(21H)

◎將 Driver 中之資料讀出二個連續的 WORD 命令格式:L5NnSs
Nn 爲欲讀取參數之地址(以 WORD 爲單位)
Ss ='L'+'5'+'N'+'n'
Driver 會回應的條件爲:(1)前二字是 L5,(2)總字數爲 6。
當 Driver 收到 L 字即重新開始計數。
回應格式:%XxYyAaBbSs
Ss='%'+'X'+'x'+'Y'+'y+'A'+'a'+'B'+'b'
XxYy 爲編號 Nn+1 的內容 AaBb 爲編號 Nn 的內容

#### 3.2.2 $PC \rightarrow Driver$

◎將資料寫入 Driver 一個 WORD
 命令格式:W5XxYyZzSs
 Xx 爲欲寫入參數之地址(以 WORD 爲單位)
 Ss ='W'+'5'+'X'+'x'+'Y'+'y'+'Z'+'z'
 例:
 寫入地址 30H 之參數,內容爲 8

Check Sum=57H+35H+33H+30H+30H+30H+30H+38H=1B7H W 5 3 0 0 0 8 故寫入位址 30H 資料的命令爲:W(57H)、5(35H)、3(33H)、0(30H)、0(30H)、0(30H)、 0(30H)、8(38H)、B(42H)、7(37H) Check Sum 僅取兩位。

Driver 會回應的條件爲:(1)前二字是 W5,(2)總字數爲 8。
當 Driver 收到 W 字即重新開始計數。
回應內容爲:%(25H)
若 Check sum 錯誤但仍符合前述二條件時, Driver 回應!(21H)

◎將資料寫入 Driver 二個連續的 WORD
命令格式: M5NnXxYyAaBbSs
Xx 為欲寫入參數之地址(以 WORD 爲單位)
Ss ='M'+'5'+'N'+'n'+'X'+'x'+'Y'+'y'+'A'+'a'+'B'+'b'
XxYy 爲編號 Nn+1 的內容
AaBb 爲編號 Nn 的內容
Driver 會回應的條件爲: (1)前二字是 M5, (2)總字數爲 14。
當 Driver 收到 M 字即重新開始計數。
回應內容爲:%(25H)
若 Check sum 錯誤但仍符合前述二條件時, Driver 回應!(21H)

4.接線

# 4.1 CN1 控制器接頭

\*適用模式欄內的符號,P爲位置控制,S爲速度控制,T爲扭力控制,A爲全部適用。 \*輸入介面回路與輸出介面回路的形式介面回路請參考4.3節。

| Pin<br>no | 信號名稱      | 符號   | 適應<br>mode |                                                                                              | 功                                        | 台<br>日<br>日<br>日                   |  |
|-----------|-----------|------|------------|----------------------------------------------------------------------------------------------|------------------------------------------|------------------------------------|--|
| 1         | 伺服開機      | SON  | А          | SON 與 DG 短路,進入運轉狀態,與 DG 開路爲退出運轉狀態(此時<br>參數 11-1 設定爲 0 時有動態煞車,爲 1 則無)。                        |                                          |                                    |  |
| 2         | 異警重置      | ALRS | А          | ALRS與DG短路,即解除 alarm 停止狀態。<br>但編碼器異常、記憶異常、禁止輸入異常等異常則會再發出相同的<br>警報,請在消除異常原因之後,再行重置。            |                                          |                                    |  |
| 3         | P/PI 切換   | PCNT | PS         | 比例控制賴<br>比例控制。                                                                               | 比例控制輸入接點。與 DG 短路會將速度回路由比例積分型轉換爲<br>比例控制。 |                                    |  |
| 4         | CCW 驅動禁止  | FSTP | ٨          | 接 CCW 過行<br>接點)與 D                                                                           | f程(over travel)檢知<br>G 開路即表 CCW 過行程      | 1器,正常時 FSTP 與 DG 短路(NC<br>2發生      |  |
| 5         | CW 驅動禁止   | RSTP | A          | 接 CW 過行<br>接點) 與 D                                                                           | 程(over travel) 檢知<br>G 開路即表 CW 過行程書      | 1器,正常時 RSTP 與 DG 短路(NC<br>發生       |  |
| 6         | 外部扭力限制    | TLMT | PS         | 與DG短路                                                                                        | 會將電流限制在扭力限                               | 制指令輸入(PIC.NIC)範圍內。                 |  |
|           | 清除偏差計數器   | CLR  | Р          | 清除位置偏                                                                                        | 幕差計數器內積存脈波響                              | 數                                  |  |
| 7         | 伺服鎖定      | LOK  | S          | 速度低於 2<br>位置                                                                                 | 3rpm 時從速度控制轉打                            | 換爲位置控制以便鎖定在最後的                     |  |
| 8         | 未使用       |      |            | 請勿做任何                                                                                        | ]接線                                      |                                    |  |
| 9         | 緊急停止      | EMC  | А          | A 接點,與 DG 短路,即進入緊急停止狀態, Servo 立即 Off,並由<br>參數 11-1 決定動態煞車是否動作.Pn13-3 可將此接點改為 B 接<br>點。(2b13) |                                          |                                    |  |
|           | 電子齒輪比選擇   | EGR  | Р          | 開路 選擇 Pn21 為電子齒輪比之分子<br>與 DG 短路 選擇 Pn44 為電子齒輪比之分子                                            |                                          |                                    |  |
| 10        | 內部速度設定1   | SPD1 | ST         | SPD1         SPD2           0         0           1         0                                | 速度模式(速度命令)<br>SIN(pin26)<br>內部速度 1       | 扭力模式(速度限制)<br>PIC(pin27)<br>速度限制 1 |  |
| 11        | 內部速度設定 2  | SPD2 |            | 0     1       1     1       速度模式時                                                            | 內部速度 2<br>內部速度 3<br>診參數 12-4 爲 1 時, SF   | 速度限制 2<br>速度限制 3<br>2D1, SPD2 才有效。 |  |
| 12        | 控制模式切換    | MDC  | А          | 請參照參數 10-1                                                                                   |                                          |                                    |  |
| -         | 指令脈衝禁止    |      | Р          | 在 INH-DG 間短路時,忽略位置指令脈衝輸入。                                                                    |                                          |                                    |  |
| 13        | 速度反轉      | INH  | S          | 在 INH-DG 間短路時,內部速度(Pn29~31)之設定會被反轉。例如原設定為 300 rpm,在 INH-DG 間短路時,變成-300 rpm。                  |                                          |                                    |  |
| 14        | 指令脈衝 P 輸入 | PP   | Р          | 用參數設定                                                                                        | 2來選擇下列三種指令!!                             | 脈衝輸入型態有:                           |  |
| 15        | 指令脈衝P輸入   | /PN  |            | 參數 10-2 爲 0 時指令脈衝輸入型態爲→符號+脈衝列                                                                |                                          |                                    |  |
| 16        | 指令脈衝D輸入   | DP   |            | 參數 10-2.                                                                                     | 爲1時指令脈衝輸入型                               | !態爲→CW/CCW 脈衝列                     |  |

| Pin<br>no | 信號名稱                                   | 符號         | 適應<br>mode | 功    能                                                                           |
|-----------|----------------------------------------|------------|------------|----------------------------------------------------------------------------------|
| 17        | 指令脈衝D輸入                                | /DN        |            | 參數 10-2 爲 2 時指令脈衝輸入型態爲→2 相脈衝列                                                    |
|           |                                        |            |            | 用 24V 指令輸入時, PP(pin14)請改用 PPR(pin41), DP(pin16)請                                 |
|           |                                        |            |            | 改用 DPR(pin42)。                                                                   |
|           |                                        |            |            | 濾波功能可從 pn13-1 設定。                                                                |
| 1.0       | 何服備安                                   | REDY       | A          | 主電源,控制電源輸入止常,在非異警狀態時,REDY-DG 烏短路。                                                |
| 18        | 扭力到達                                   | TO         | А          | 参數15-4 設局1時,馬達扭力抵達參數 55 所設正扭力時, 扭力到<br>法信號驗山(TO DC 短敗)。2605 以後照太。                |
| 10        | <b>距</b> 新 昭 田 一 一                     | AT M       |            | 在正常時,ALM-DG間爲短路,檢出異常後,保護機能動作,ALM-DG                                              |
| 19        | >>>>>>>>>>>>>>>>>>>>>>>>>>>>>>>>>>>>>> | ALW        | A          | 間成爲開路                                                                            |
|           | 零速度檢出                                  | ZS         | А          | 参數11-4 設為0時,則當馬達轉速低於參數7所設定之速度時,零<br> 速度檢出信號輸出(ZS-DG短路)。                          |
| 20        |                                        |            |            | 參數 11-4 設為 1 時,則 Servo On 時煞車信號輸出(ZS-DG 短路)解                                     |
|           | 煞車信號                                   | BI         | А          | 放煞車.Servo Off 時無煞車信號輸出(ZS-DG 開路)煞車加上. 煞車                                         |
|           |                                        |            |            | 信號與煞車作動時間關係,可由參數 32 設定.                                                          |
|           |                                        |            |            | & 動 10 1 扔舀 1 咭 舀台罟炖制档式 即輔動剩餘 mulaa 小於參數                                         |
|           | 定位完了                                   | INP        | Р          | 診数 10-1 設局 1 时,局位直注时候以,則特動利的 purse 力於多数<br>20 所設完的位置完位節圍時,完位完了信號輸出(INP_DG 矩路)。   |
| 21        |                                        |            |            |                                                                                  |
|           | 、市田和小学                                 | INC        | c          | 參數10-1設爲0時,爲速度控制模式.則馬達轉速抵達參數8所設                                                  |
|           | 还反判建                                   | TNS        | 3          | 定轉速值時,速度到達信號輸出(INP-DG 短路)。                                                       |
| 22        | alarm bit O                            |            |            | 異警發生時,以異警碼輸出。異警碼與顯示器上知異警碼相同                                                      |
| 23        | alarm bit 1                            |            | PS         |                                                                                  |
| 24        | alarm bit 2                            |            |            |                                                                                  |
| 25        | alarm bit 3                            |            |            | 油度沈制档式時 舀从郊浦度指个龄入控制,杂散;可起宁頞宁輔                                                    |
|           | 速度指令輸入                                 |            |            | 还反任时候八时,局外印还反相节制八按和广参数5 可以足颌足骨 读的 亲者雷厭, 例 加 桑勤 3 邑 8 , 頞 完 釀 速 邑 3000 , 代 表堂 P26 |
|           |                                        |            |            | 高 8V 時轉速為 3000 r pm。                                                             |
| 26        |                                        | <b>CIN</b> | ст         | 參數10-3 設為0時,正電壓輸入為CW方向的指令,                                                       |
| 20        | 初去北公林口                                 | 211        | 51         | 參數 10-3 設為 1 時,正電壓輸入為 CCW 方向的指令。                                                 |
|           | 扭刀拍守聊入                                 |            |            | 扭力控制模式時,爲外部扭力指令輸入接點,正電壓輸入爲 CCW                                                   |
|           |                                        |            |            | 方向的指令,負止電壓輸入為CW方向的指令,10V代表3倍額定                                                   |
|           | 浦帝阳华世公                                 | DIC        | т          | 扭刀,迷皮田PIC 控制。<br>从如沛帝阳到华人按职,頞宁輔沛 2000 輔哄,10V 化丰沛帝阳到                              |
|           | 还反队前旧卫                                 | FIC        | 1          | 》下即还反限制相节按照,                                                                     |
| 27        | CCW 扭力限制指令                             |            | PS         | 外部扭力限制指令。                                                                        |
|           |                                        |            |            | 以+10V 輸入時,限制在 CCW 方向在額定扭力的 3 倍內                                                  |
| 20        | CW 扭力限制指令                              | NIC        | PS         | 外部扭力限制指令。                                                                        |
| 20        |                                        |            |            | 以-10V 輸入時,限制在 CW 方向在額定扭力的 3 倍內                                                   |
| 30        | 速度顯示端子                                 | TG         | PS         | 將轉動速度比例電壓輸出。 <u>+</u> 10V/4500rpm                                                |
|           |                                        | _          |            |                                                                                  |
| 21        | 坦力顕一端之                                 | CID        | DC         | 1101/101/101/11/11/11/11/11/11/11/11/11/                                         |
| 51        |                                        | CUK        | 12         | <u>  1   1    1                         </u>                                     |
| 29        |                                        |            |            |                                                                                  |
| 32        | 頬比接地                                   | AG         | PS         | 烏頬比信號乙接地。                                                                        |
| 33        |                                        | +15        |            | 提供+15V DC 10mA MAX 之輸出電壓,可使用於馬達在測試正負運轉                                           |
|           |                                        |            |            | 所需之電壓指令(輸出已內含串接 470Ω電阻).                                                         |
|           | 外部電壓輸出                                 |            | S          | 若選用 10k 的可變電阻,大約可調-11V~+11V 的電壓。若選用 20k                                          |
| 34        |                                        | -15        |            | 的可愛電阻,電壓範圍遠可以再大一些。20k 是建議始用的可變電                                                  |
| 35        | Δ相編碼哭信號驗                               | P۸         | PS         | 四°<br>▲ 及 R 相編確哭信號輸出之脈波。編確哭每蘸的脈波動舀.                                              |
| 55        | ** 1日小畑 やっては1日 いし手則                    | тл         | 10         | ロノスショーロル町町のつ口「ロコル」キャリレコスニカはもスール市町の口口「シーギギョーフルは小人女人に対・                            |

| Pin | 信號之稱          | 箈賬     | 適應   | т <del>h</del>        | 습년              |
|-----|---------------|--------|------|-----------------------|-----------------|
| no  | 10,000,11,144 | 11.300 | mode |                       | HE              |
| 36  | 出             | /PA    |      | 編碼器脈波數除以參數0設定之除       | 頻值。             |
| 37  | B 相編碼器信號輸     | PB     |      | 參數 10-3 設為 1 時,從馬達正面表 | 看,爲CCW旋轉,A相領先B相 |
| 38  | 出             | /PB    |      | 90度。                  |                 |
| 39  | Z 相編碼器信號輸     | PZ     |      |                       |                 |
| 40  | 出             | /PZ    |      |                       |                 |
| 41  | 指令脈衝P輸入       | PPR    | Р    | 24V 指令脈衝時取代 PP(pin14) |                 |
| 42  | 指令脈衝D輸入       | DPR    | Р    | 24V 指令脈衝時取代 DP(pin16) |                 |
| 43  | 原點信號輸出        | Zo     | PS   | 爲Z相開集極輸出接點。           |                 |
| 44  | 編碼器接地         | EG     | PS   | 編碼器接地。                |                 |
| 45  | 24V           | 24V    | А    | 外部控制輸入出用 24V 電源輸入端    | 1               |
| 46  |               |        |      | 外部控制輸入出用接地。           |                 |
| 47  | 動合な扱いない       | DC     | DC   |                       |                 |
| 48  | 数111.1女地(241) | DQ     | гэ   |                       |                 |
| 49  |               |        |      |                       |                 |
| 50  | 隔離線接點         | FG     | PS   | 接電纜的隔離線。              |                 |

# 4.2 編碼器接線

\*輸入介面回路與輸出介面回路的形式介面回路請參考4.3節。

| Pin<br>no | 信號名稱   | 符號  | 機                            | 能                      |
|-----------|--------|-----|------------------------------|------------------------|
| 1,2       | 電源輸出+  | +5V | 爲編碼器用 5V 電源,電纜石              | 车 20 公尺以上時,爲了防止        |
| 3,4       | 電源輸出-  | OV  | 編碼器電壓降低,應各別使<br>公尺以上時,請與供應商諮 | 用 2 條電源線。而且超過 30<br>商。 |
| 5         | A相輸入   | А   | 編碼器 A 相輸出。                   |                        |
| 6         | /A 相輸入 | /A  | 編碼器/A 相輸出。                   |                        |
| 7         | B相輸入   | В   | 編碼器 B 相輸出。                   |                        |
| 8         | /B 相輸入 | /B  | 編碼器/B 相輸出。                   |                        |
| 9         | Z相輸入   | Ζ   | 編碼器Z相輸出。                     |                        |
| 10        | /Z 相輸入 | /Z  | 編碼器/Z 相輸出。                   |                        |
| 11        | U相輸入   | U   | 編碼器U相輸出。                     |                        |
| 12        | /U 相輸入 | /U  | 編碼器/U 相輸出。                   |                        |
| 13        | V相輸入   | V   | 編碼器V相輸出。                     |                        |
| 14        | /V 相輸入 | /V  | 編碼器/V 相輸出。                   |                        |
| 15        | ₩相輸入   | W   | 編碼器 ₩ 相輸出。                   |                        |
| 16        | /W 相輸入 | /W  | 編碼器/W 相輸出。                   |                        |
| 17~19     | 未使用    |     | 請勿做任何接線                      |                        |
| 20        | 隔離線接點  | FG  | 請接隔離線。                       |                        |

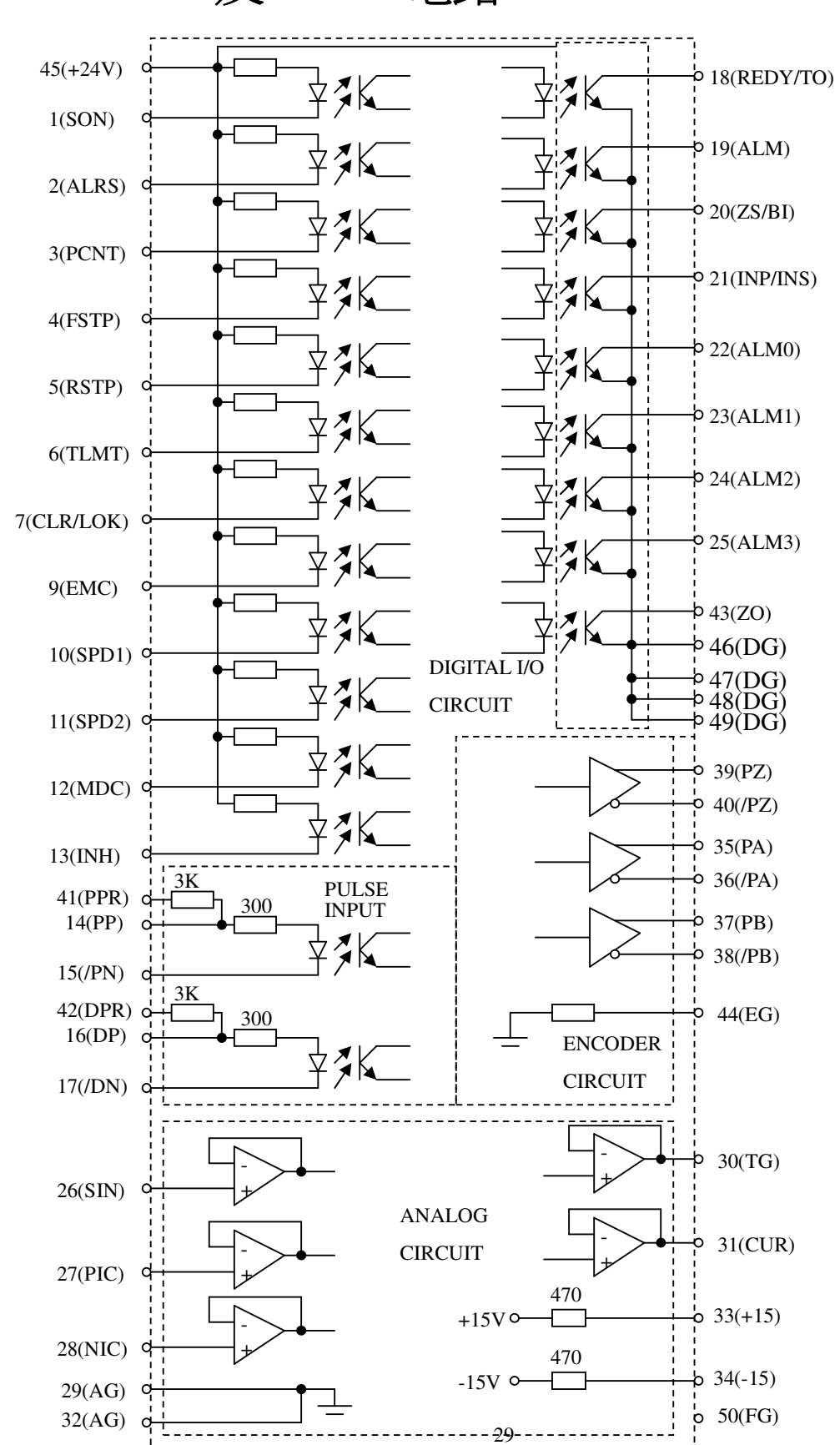

4.3 CN1 及 CN2 電路

### 4.4 RS232 接頭

驅動器上有一個 9 pin D 形母接頭,使用者可以透過這個接頭讀取驅動器之內部資料,或改變驅動器之內部資料。

| 端子 | 名稱   |
|----|------|
| 1  | 未使用  |
| 2  | TXD  |
| 3  | RXD  |
| 4  | 與6短路 |
| 5  | 0V   |
| 6  | 與4短路 |
| 7  | 與8短路 |
| 8  | 與7短路 |
| 9  | 未使用  |

要與PC聯機,可使用 9pin D 形母接頭,接到 PC 的 COM port。

| PC    | DRIVER |
|-------|--------|
| 2     | 2      |
| 3     | 3      |
| 4與6短路 | 不必接    |
| 5     | 5      |
| 6與4短路 | 不必接    |
| 7與8短路 | 不必接    |
| 8與7短路 | 不必接    |

說明: PC 的 RS232 接頭的第2 腳接 DRIVER 的 RS232 接頭的第2 腳,PC 的第4 腳與第6 腳短路, DRIVER 的第4 腳則空接即可。

### 4.5 標準接線

#### 4.5.1 位置控制

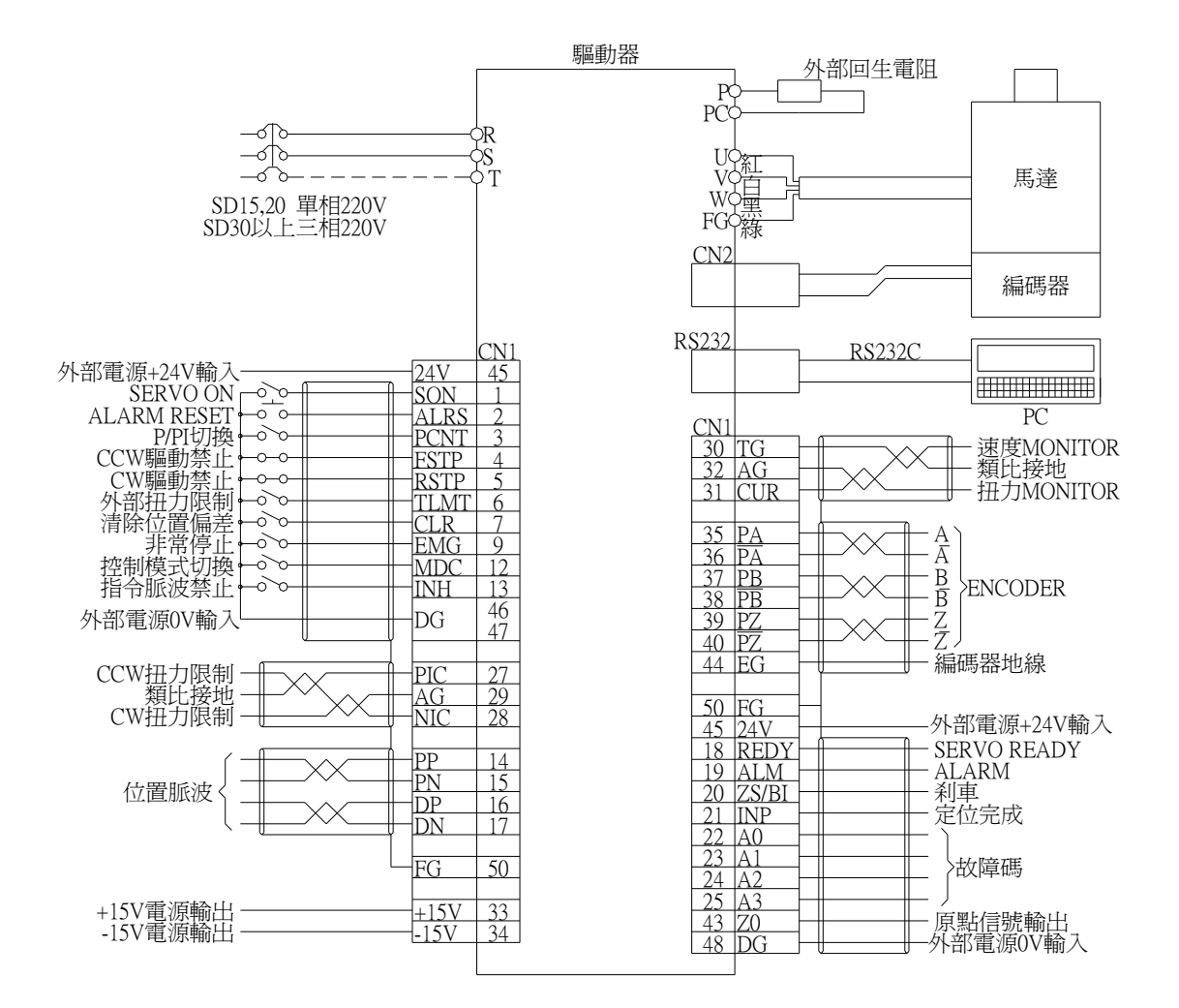

### 4.5.2 速度控制

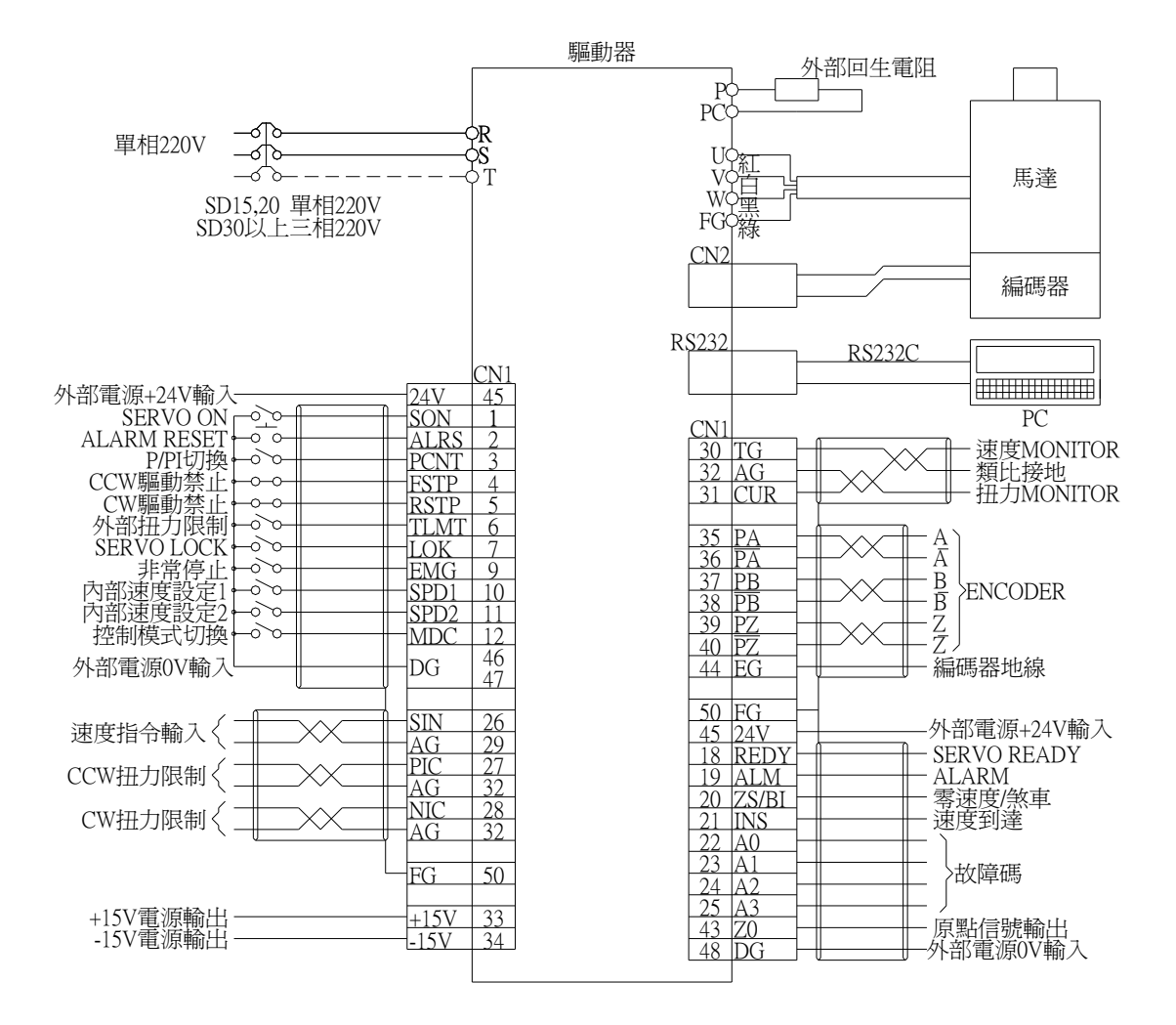

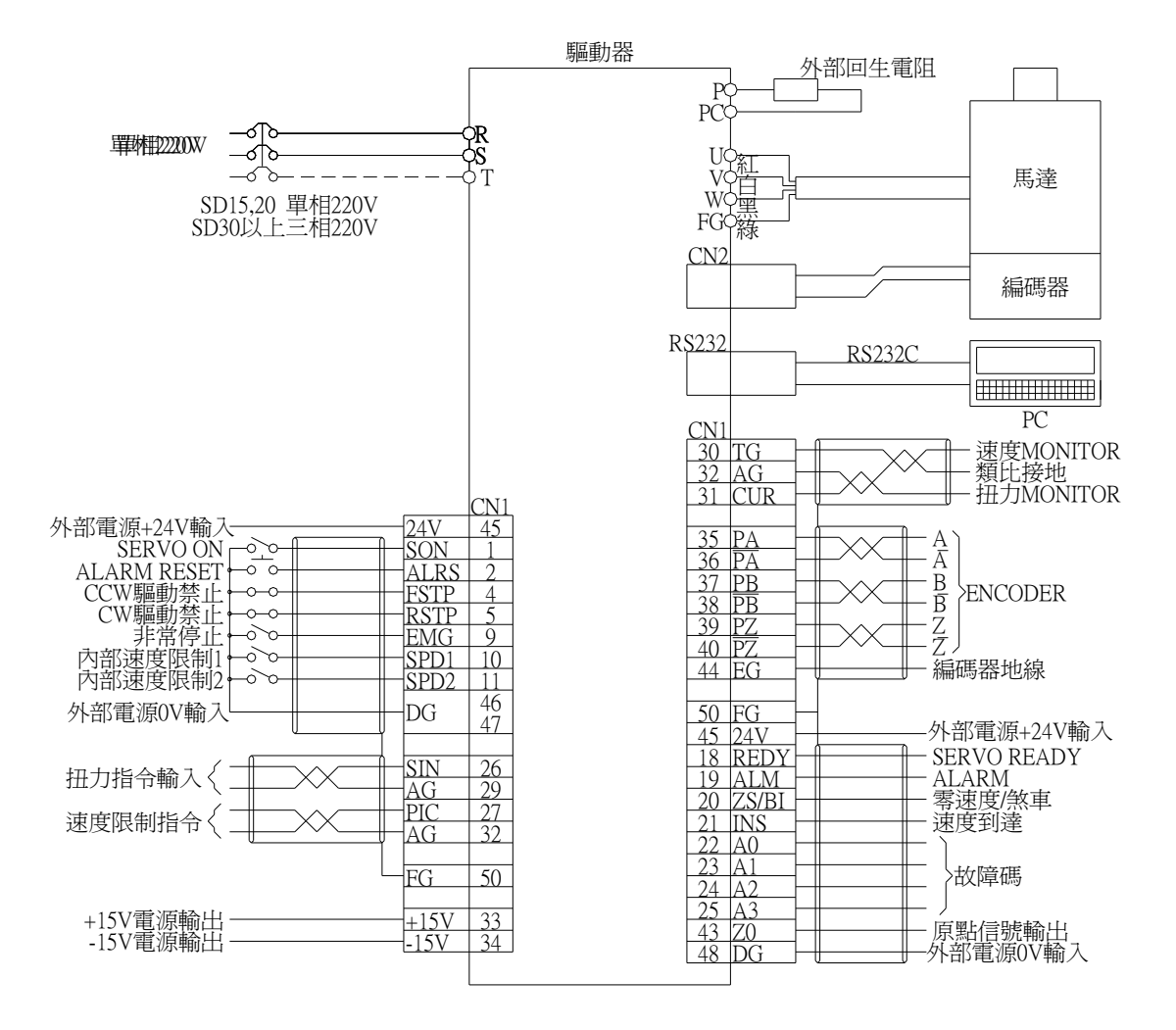

### 4.6 電源、馬達接線

MSD15 · MSD20 · MSD30 · MSD50 · MSD75

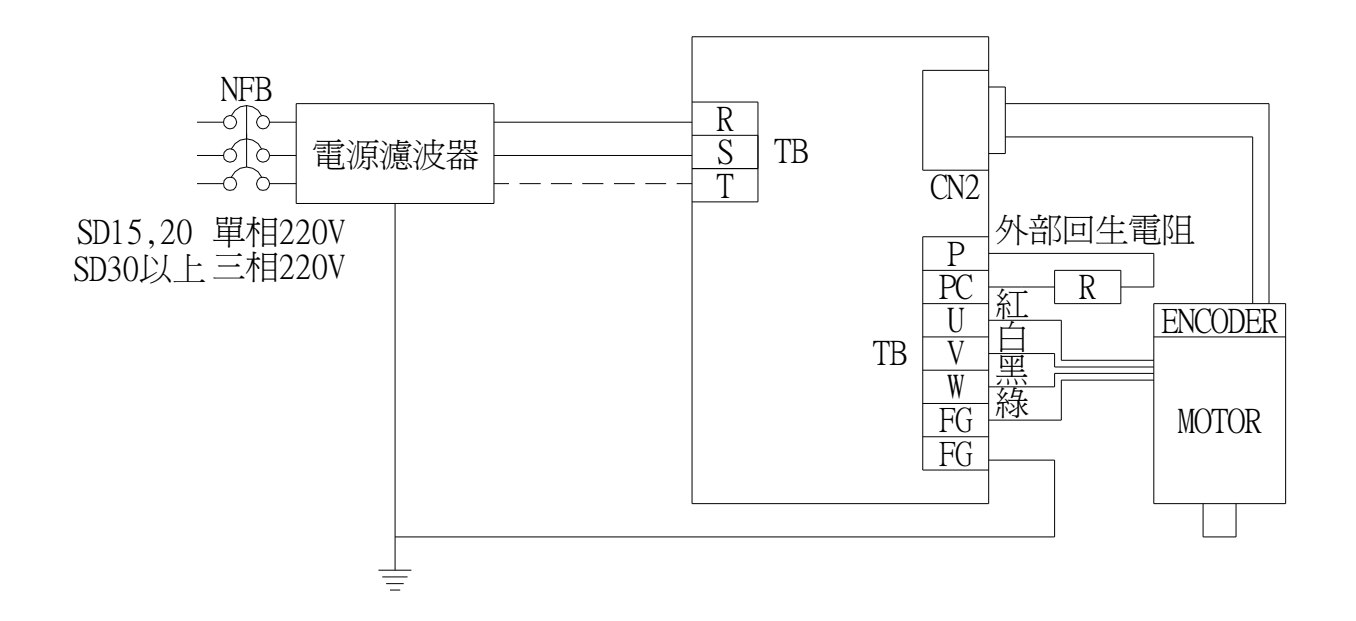

建議的電源濾波器: MSD15/20:DELTA 06DPCW5 MSD30:DELTA 08TDS4W4 MSD50:DELTA 16TDS4W4 MSD75:DELTA 24TDS4W4

# 5.外形尺寸圖

### MSD15 尺寸圖

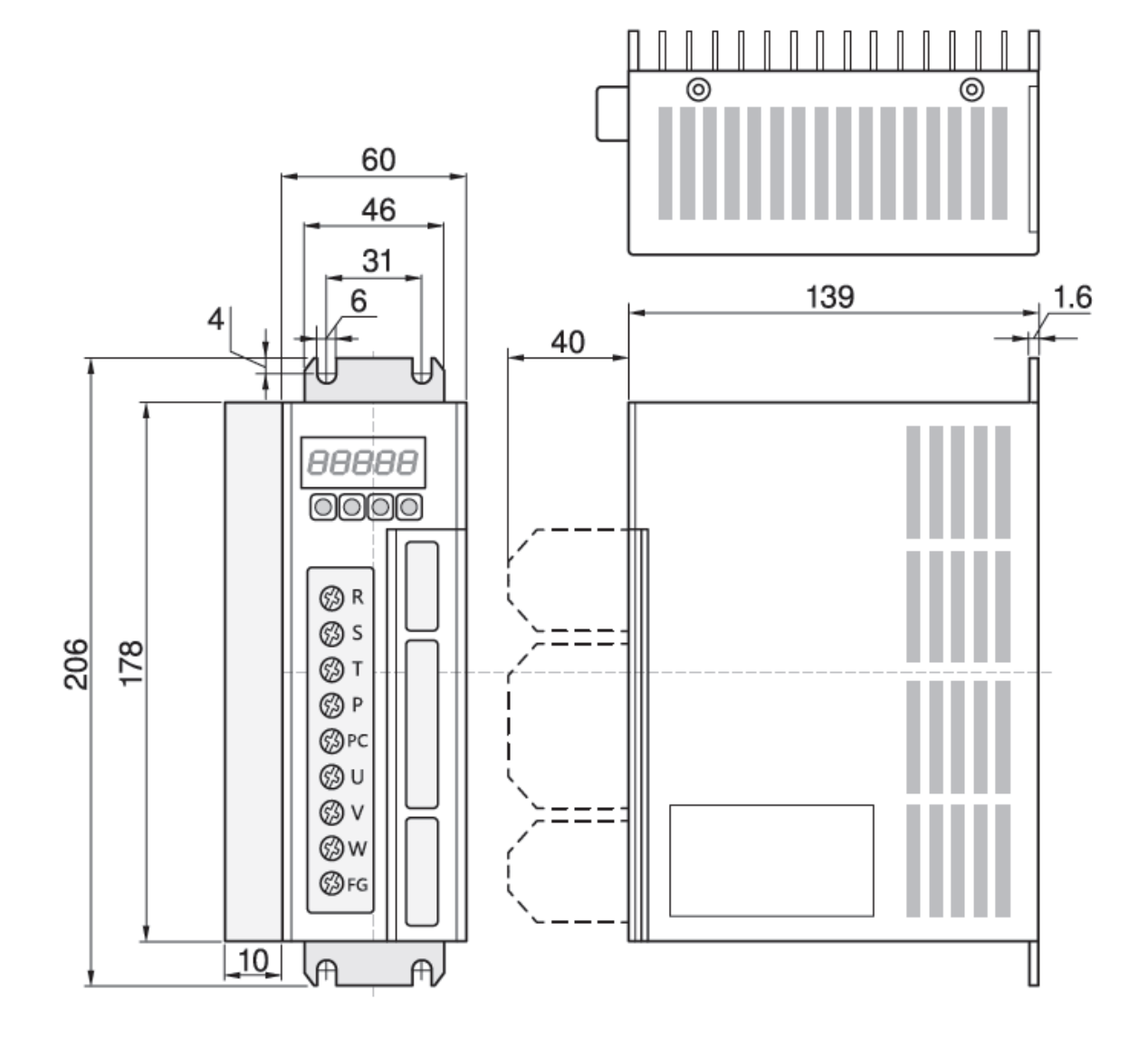

MSD20 尺寸圖

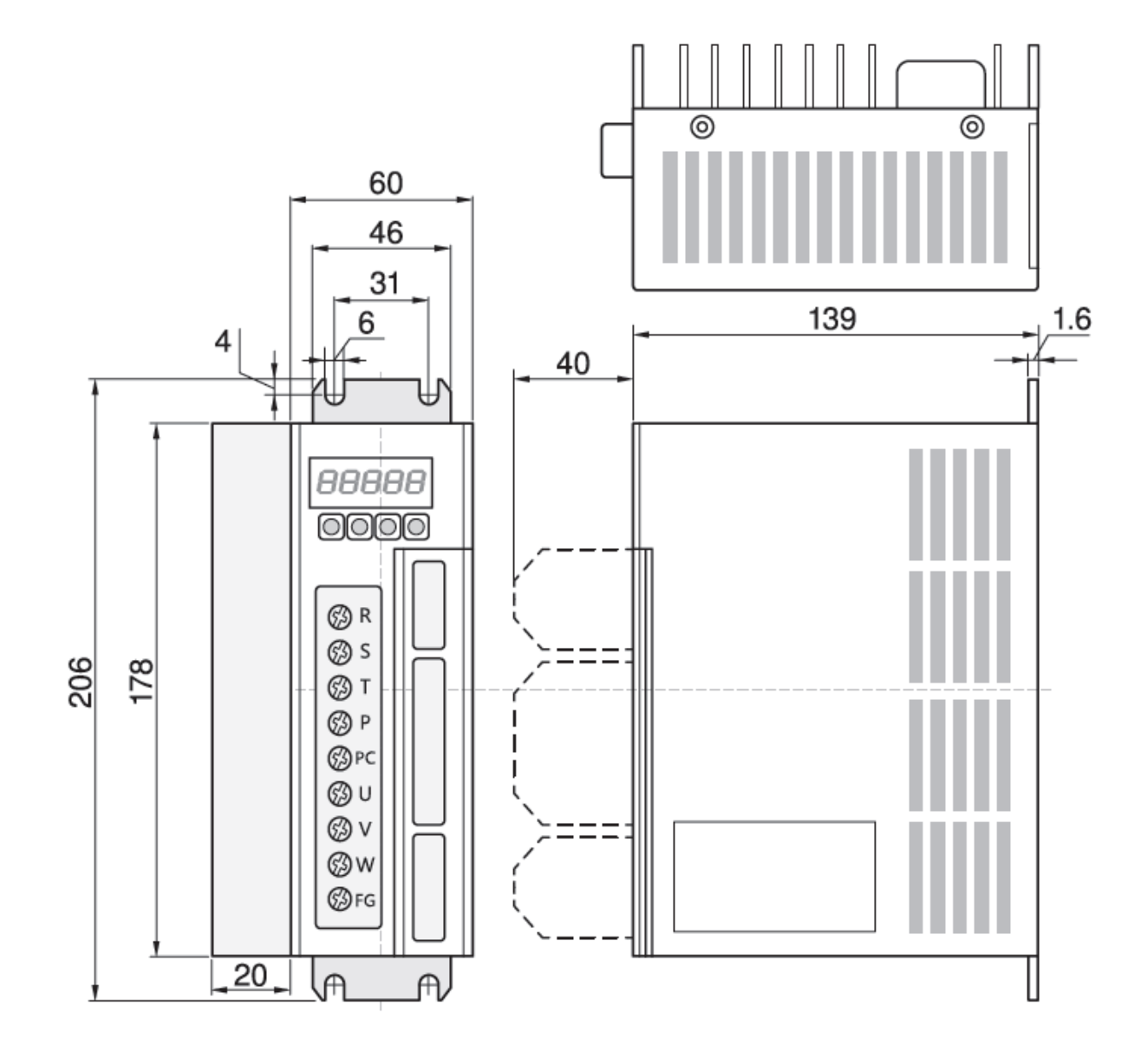

36

MSD30尺寸圖

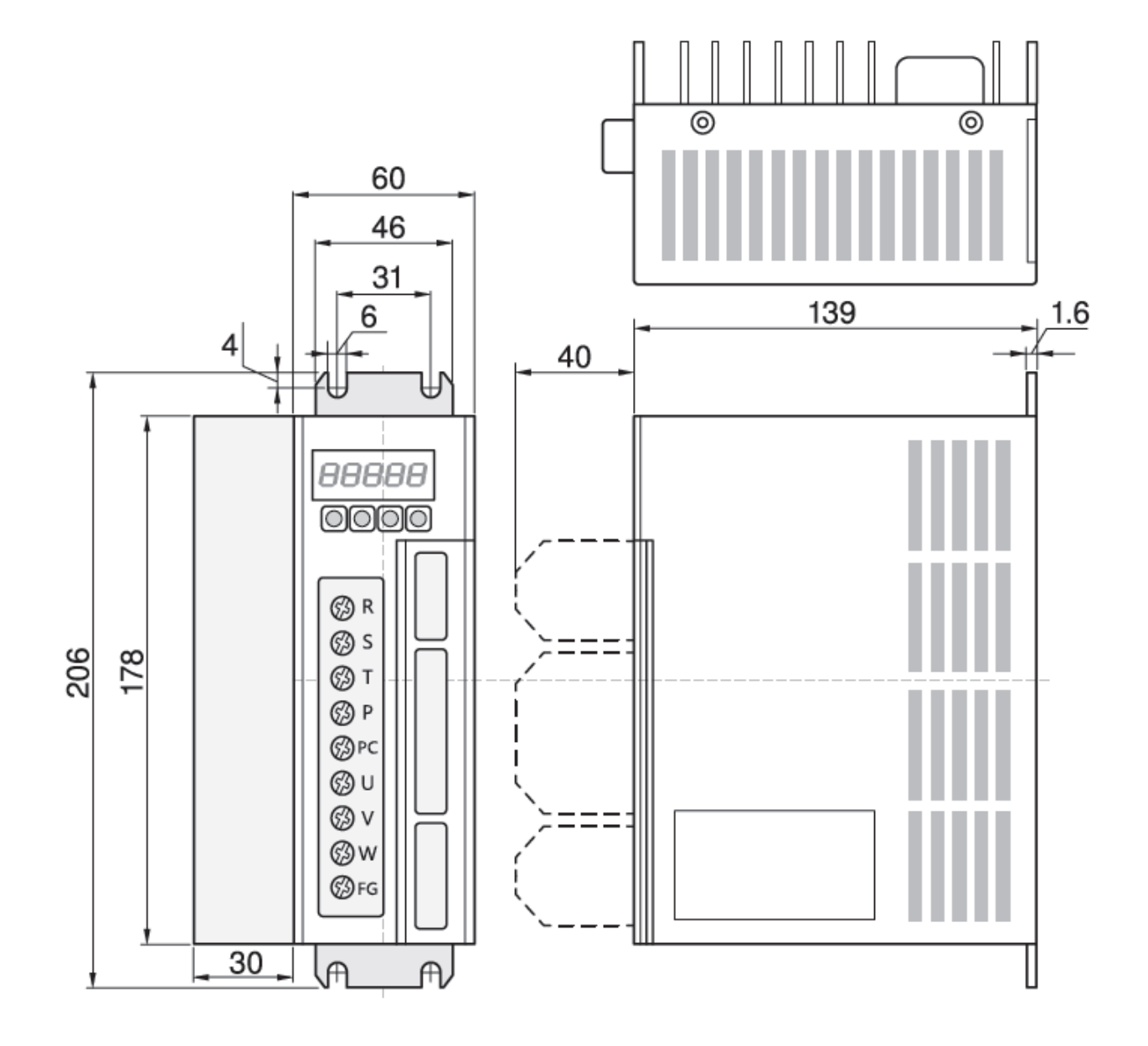

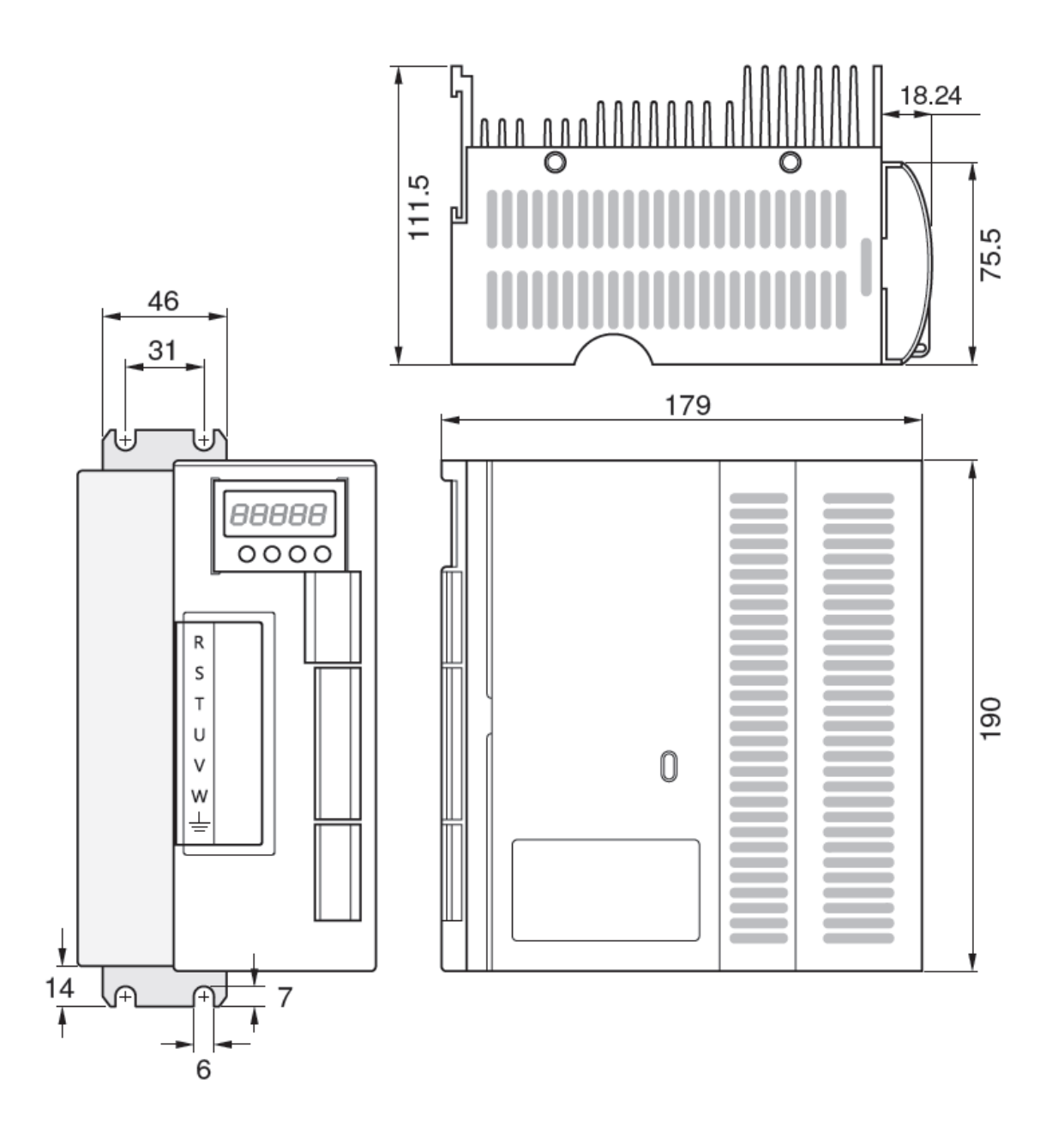

# 6.驅動器規格

| 規 格                | 說                                                   |               |                  | 明         |             |  |
|--------------------|-----------------------------------------------------|---------------|------------------|-----------|-------------|--|
| 驅動器型式              | MSD15                                               | MSD20         | MSD30-           | MSD50     | MSD75       |  |
| 搭配馬達功率             | 200W ~ 600W                                         | 750W ~ 1kW    | 1.5kW ~ $2.2$ kW | 3kW ~ 4kW | 4kW ~ 5.6kW |  |
| 入力電源               | AC180V~240V 單相 50 / 60 Hz AC180V~240V 三相 50 / 60 Hz |               |                  |           |             |  |
| 編碼器型式              | 增量型                                                 |               |                  |           |             |  |
| <sub>国面</sub> 溫度   | 使用溫度: 0~50°C 保存溫度: -20~80°C                         |               |                  |           |             |  |
| <sup>       </sup> | 使用/保存濕度 85% RH 以下                                   |               |                  |           |             |  |
| 振動                 | 0.5G以下                                              |               |                  |           |             |  |
| 控制模式               | 位置 / 速度 / 扭力                                        |               |                  |           |             |  |
| 指令入力型態             | 正/逆轉 Pulse,符號+Pulse, A/B 相 Pulse                    |               |                  |           |             |  |
| 量最大入力              | 500kpps                                             |               |                  |           |             |  |
| <sup>些</sup> 電子齒輪比 | $1/127 \le A/B \le 127$ (A&B:1~10000)               |               |                  |           |             |  |
| 血位置平滑濾波            | 時間常數由 0~10000ms                                     |               |                  |           |             |  |
| 位置定位               | $0\sim$ 32767 Pulses                                |               |                  |           |             |  |
| 速度入力指令             | 0~±10V (由馬達出力軸看 CCW 方向爲+V 入力)                       |               |                  |           |             |  |
| 市部速度指令             | 由內部參數可設定3種速度                                        |               |                  |           |             |  |
| <sup>速</sup> 直線加減速 | 時間由內部參數可設定 10ms~10000ms 可設定有效/無效                    |               |                  |           |             |  |
| 皮<br>索速度判定         | 0~255rpm                                            |               |                  |           |             |  |
| 」<br>制速度到達判定       | 內部參數可設定由 0~額定轉速                                     |               |                  |           |             |  |
| 伺服鎖定               | 內部參數可設定有效/無效                                        |               |                  |           |             |  |
| 內部扭力限制             | 0~300%之額定扭力                                         |               |                  |           |             |  |
| 扭扭力入力指令            | 0~±10V(正電壓限制正扭力)                                    |               |                  |           |             |  |
| 力扭力指令濾波            | 時間常數由 0~10000ms                                     |               |                  |           |             |  |
| 控速度 外部入力           | 0~10V (規格轉速)                                        |               |                  |           |             |  |
| 制限制內部設定            | 可設定由0至規格轉速                                          |               |                  |           |             |  |
| 手動運轉               | 可用面板操作                                              |               |                  |           |             |  |
| 錯誤訊息               | 可記憶 10 組過去發生錯誤歷史                                    |               |                  |           |             |  |
| 過行程禁止              | 正或負過行程禁止(過行程時 Power 輸出 Disable 或 Holding)           |               |                  |           |             |  |
| 類比監測輸出信號           | 速度及扭力(電流)、共兩點檢出                                     |               |                  |           |             |  |
| 編碼器信號輸出            | A,B,C Phase line driver 輸出                          |               |                  |           |             |  |
| 編碼器輸出分周比           | $1/N : N=1 \sim 16$                                 |               |                  |           |             |  |
| 面板                 | 5-digits LED display,4鍵                             |               |                  |           |             |  |
| 其<br>入力端子<br>供     | 伺服 ON,警報重置,正逆轉禁止,控制模式切換,外部扭力限制,緊急停止,指令脈衝停止等         |               |                  |           |             |  |
| 世 出力端子             | 伺服 Ready,警報,完成定位,速度到達,零速度檢出,編碼器輸出等                  |               |                  |           |             |  |
| 通訊機能(RS232)        |                                                     | 參數設定,執行狀態監測顯示 |                  |           |             |  |

## 7.使用步驟

### 7.1 位置模式使用步驟

- 1. 接線請參考第 4.4.1 節位置控制接線圖。
- 請核對馬達型號,有兩個地方可核對,DN015(用左鍵按至 DN,用右三鍵按至 15)和驅動器上的卷標。V2 版的 driver 請核對 DN011。
- 3. 將 PN010 右一數位設為1。
- 4. 根據控制器脈波輸出的型式設定 PN010 右起第二數位,若脈波輸出一個是脈波 另一個是正反方向則該數位設為0。若脈波輸出一個是正方向脈波另一個是反 方向脈波則該數位設為1。若脈波輸出是如同 ENCODER 的 AB phase 方式則 該數位設為2。
- 5. 設定電子齒輪比, PN021=分子, PN022=分母。例如, encoder 脈波數=2000/ 每轉,馬達每一轉控制器會送出 500 個脈波。則分子爲 encoder 脈波數\*4 即 2000\*4=8000,分母爲 500。或分子=16,分母=1。
- 位置回路的增益(PN023),數位越大定位較快,但是振動也會較大。所以做法 是調到感覺振動太大,再減少10。
- 7. 位置平滑時間(PN024),時間較短可獲得比較準確的速度。
- 8. 前饋增益:百分比增加可以使命令脈波與實際位置差異減少。
- 9. 當控制器送出脈波,馬達卻不動。首先看 Dn004 及 Dn020 看驅動器是否收到 脈波。再看 Pn010 模式設定對不對。最後檢查 Fn005 之輸入埠狀態,看是否有 碰觸極限,指令脈衝禁止,清除偏差計數器,緊急停止,外部扭力限制等。
- 10.當定位不準時,可使用 Pn13 增加濾波效果,增加濾波會降低最大輸入脈波,0 時輸入脈波可以達到 500kpps,7 時輸入脈波只可以達到 200kpps。

### 7.2 速度模式使用步驟

- 1. 接線請參考第 4.4.2 節速度控制接線圖。
- 請核對馬達型號,有兩個地方可核對,DN15(用左鍵按至 DN,用右三鍵按至 15)和驅動器上的卷標。V2 版的 driver 請核對 DN11。
- 3. 將 PN010 右一數位設為 0。
- 4. Pn000 是設定編碼器輸出的分周比。編碼器的訊號從 CN2 進入驅動器,通常 速度控制型的控制器也需要這個訊號。驅動器從 CN1 提供編碼器的訊號,而 且可以讓使用者選擇編碼器輸出的脈波數。例如從 CN2 進入驅動器的編碼器 脈波數每轉 2000 個脈波(2000pr)。如果 Pn000 設為 2,則 CN1 的編碼器脈波 數是 1000ppr;如果 Pn001 設為 4 則 CN1 的編碼器脈波數是 500ppr。
- Pn001 是設定速度回路的比例增益,Pn001 的值越大,馬達的反應越快。Pn002 的值越大,馬達的軸心抖動越嚴重。調整增益時由小往上調,當發現抖動超過 忍受的範圍時,再將增益往下調到可接受範圍。
- Pn002 是設定速度回路的積分增益,在這裏的表示方法是時間,單位是微秒。 當定位時發生不穩定的現象或是定位太慢就要把 Pn002 調小,使馬達快一點定 位。把 Pn002 調小,就是把積分增益調大。
- 7. Pn003 是設定類比輸入(SIN, pin26)10V 時的馬達轉速。這個參數的設定要與控制器的輸出相匹配。通常將 Pn003 設在額定轉速,比如說,3000 轉。但很多馬達可以比額定轉速快很多,3000 轉的馬達有的可以跑到 5000 轉。這時就可以設 Pn003=5000。
- Pn12-1 用來設定 Pn12-4 之加減速是否有效,如果與具有位置回路的控制器匹配時,Pn12-1 應設為0,以免對控制器的速度命令反應太慢。
- 9. 當控制器送出電壓,馬達卻不動。首先看 Dn013,Dn014 是否有電壓輸入。再 看 Pn010 模式設定對不對。最後檢查 Fn005 之輸入埠狀態,看是否有碰觸極限, 指令脈衝禁止,清除偏差計數器,緊急停止,外部扭力限制等。當這些都正常, 又沒有錯誤訊息,則查看 Pn036~Pn039 是否正確,通常 Pn036,Pn038 的值大 約在-1000~+1000。Pn037,Pn039 應該在 16000~18000。